# CHAPTER 9: CONSTRUCTED TRAVEL

This chapter introduces constructed travel, the types of transportation modes, and the process to determine whether constructed travel should be approved as advantageous to the Government or convenient for the traveler. You should use constructed travel when the transportation mode for temporary duty (TDY) travel is other than the standard or authorized mode. The constructed cost is the amount the Government would have paid for the authorized transportation mode and route.

This chapter covers the following topics (unless otherwise indicated, from the point of view of the traveler):

| 9.1 Overview of Constructed Travel                                       | 9-1  |
|--------------------------------------------------------------------------|------|
| 9.2 Constructed Travel Policy                                            |      |
| 9.3 POC Use for TDY Travel Within 800 Miles Round-Trip/400 Miles One-Way | 9-2  |
| 9.3.1 DTS Document Processing                                            | 9-2  |
| 9.4 Constructed Travel Worksheet                                         | 9-2  |
| 9.4.1 Determine the Necessity for a Constructed Travel Worksheet         | 9-2  |
| 9.5 Create an Authorization                                              |      |
| 9.5.1 Steps to Create an Authorization                                   | 9-6  |
| 9.6 How the Constructed Travel Flag is Triggered                         | 9-7  |
| 9.6.1 Rental Car                                                         | 9-7  |
| 9.6.2 Other Transportation                                               | 9-8  |
| 9.6.3 Non-Mileage Expenses                                               |      |
| 9.6.4 Mileage Expenses – Privately Owned Conveyance                      | 9-11 |
| 9.6.5 Substantiating Documents                                           | 9-12 |
| 9.6.6 Accounting Codes                                                   | 9-12 |
| 9.6.7 Preview Trip                                                       | 9-13 |
| 9.6.8 Pre-Audit Flags for Constructed Travel                             | 9-16 |
| 9.6.9 Constructed Travel Worksheet                                       | 9-17 |
| 9.6.10 Update Per Diem Entitlements                                      | 9-21 |
| 9.6.11 Digital Signature                                                 | 9-21 |
| 9.7 Constructed Travel Instructions for AOs                              | 9-21 |
| 9.7.1 Reviewing the Constructed Travel Worksheet                         | 9-22 |
| 9.7.2 Reviewing the Cost Comparison Screen                               | 9-22 |
| 9.7.3 Important Information for AOs                                      | 9-24 |
| 9.8 View Reimbursement Limits on an Authorization or Voucher             | 9-25 |
| 9.8.1 Creating and Approving a Constructed Travel Voucher                | 9-26 |
| <b>o</b> 11 <b>o</b>                                                     |      |

# 9.1 Overview of Constructed Travel

An organization's local policy ultimately determines the standard transportation mode for TDY trips. If you prefer to travel by a nonstandard transportation mode, you must make that request in the authorization. The Authorizing Official (AO) may authorize the request but must also protect the Government's interests by ensuring that authorizing your request will not adversely affect the mission or incur extra cost to the Government.

The process of allowing you the flexibility to request an alternate transportation mode while protecting the Government's financial interests is referred to as constructed travel.

Before learning about constructed travel and its benefits, let's review the types of transportation modes available for TDY travel.

There are two types of transportation modes. The standard mode is the type of transportation your organization dictates for a particular destination. Your preferred mode is the type of transportation that you wish to use.

For most TDY destinations, the standard transportation mode is commercial air. Every organization may have destinations for which commercial air is not the most cost effective or desirable transportation mode. For those locations, your organization may designate alternate transportation modes to be standard.

On many trips, the standard transportation mode and your preferred transportation mode are the same. However, there are times the two transportation modes differ; for instance, when you want to drive a privately owned conveyance (POC) to a TDY location, but your organization directs you to use the standard transportation mode (commercial air).

## 9.2 Constructed Travel Policy

The Joint Travel Regulations (JTR) require you to use an available Traffic Management Company (TMC), formerly known as a Commercial Travel Office, to make all official transportation reservations. When a travel order directs a specific transportation mode, if that transportation mode is available but you do not use it, per diem is payable for the actual travel you perform, not to exceed the per diem that you would have received if you had used the directed transportation mode. When the directed transportation mode is not available, or you are not directed to use a specific transportation mode, per diem is paid as though the transportation mode you used was directed.

## 9.3 POC Use for TDY Travel Within 800 Miles Round-Trip/400 Miles One-Way

For single-destination TDYs, using a private auto or private motorcycle for travel to a location within 800 miles round-trip (400 miles one-way) of the Permanent Duty Station (PDS) is considered advantageous to the Government. Cost comparisons are not required in these cases.

For multi-location TDYs, a cost comparison is not required for any travel segment that is 400 miles or less one-way.

This does not apply when using a private plane. You must follow standard constructed cost procedures when using a private plane for TDY travel.

## 9.3.1 DTS Document Processing

When the traveler requests use of a POC for TDY travel, and every travel leg is less than 400 miles, the traveler and AO must follow the guidelines below to record the constructed travel request in DTS.

#### **Traveler Instructions**

*Mileage Expenses screen.* When you select **Save Expenses** on a Mileage Expenses screen that includes a **Private Auto TDY/TAD** or **Private Motorcycle TDY/TAD** expense, a pop-up message displays. This message tells you that you may need to complete a constructed travel worksheet (CTW). (See Section 9.7.4). You may disregard this message.

*Pre-Audit Trip screen.* When the constructed travel warning displays on the Mileage Expenses screen, a pre-audit flag also displays on the Pre-Audit Trip screen (See Section 9.7.8). You must enter justification into the text box similar to, "Elected to use POC. Since TDY location is within 800 miles round-trip, no CTW is needed."

#### **AO Instructions**

Page 9-2

*Cost Comparison screen.* After you select **Approve and Continue** to submit a travel document as APPROVED, a Cost Comparison screen displays (See Section 9.8.2). Do not enter any amounts in the **Worksheet** fields or check the **Approve as Limited** box.

## 9.4 Constructed Travel Worksheet

You may need to complete a CTW to help your AO determine the best way for travel to be performed and decide whether to limit your transportation reimbursement to the constructed cost. If the AO decides to limit your reimbursement, you may need to adjust your en route per diem allowances. If travel by commercial air is the standard mode, you are typically only authorized one day of travel (and related per diem) when traveling in the contiguous United States (CONUS). You must zero out your per diem allowances on any extra travel days by recording them as "Leave," "Duty Day," or "Non-Duty Day".

Your AO compares your preferred costs from the authorization with the constructed costs from the CTW to decide whether to limit your transportation reimbursement.

Constructed travel considers only the en route portion of travel. En route travel includes the following travel segments:

- Travel from trip start location to first TDY location
- Travel from one TDY location to another
- Travel from last TDY location to trip end location

Constructed travel does not consider other any transportation costs (at any TDY location, to/from the trip start location, etc.).

You must enter your preferred transportation mode on the authorization and the standard transportation mode costs on a CTW. You must then attach the CTW to the authorization.

**Note:** If your AO determines that your preferred transportation mode is the best way for you to travel, they can approve your preferred transportation mode, and no limited reimbursement applies. Local business rules may help decide the AO select the best travel mode.

## 9.4.1 Determine the Necessity for a Constructed Travel Worksheet

DTS triggers a pre-audit flag stating that you may need to complete a CTW when you select any of the following transportation modes:

- Rental Car (See Section 9.7.1)
- Other Transportation (Section 9.7.2)
  - Commercial Rail
  - Commercial Bus
  - Commercial Vessel
- Non-Mileage Expenses (Section 9.7.3)
   Commercial Auto-TDY/TAD
- Mileage Expenses (Section 9.7.4)
  - Private Auto TDY/TAD
  - Private Motorcycle TDY/TAD
  - Private Plane
  - Private Vessel

The decision process below will help you determine if constructed travel applies to a trip (Figure 9-1).

| Is the TDY travel mode<br>commercial air or Government<br>transportation?                                                        | S Normal TDY Travel.                                                                                                    |
|----------------------------------------------------------------------------------------------------|----------------------------------------------------------------------------------------------------|
|                                                                                                    | No limit approval by AO.                                                                                                    |
| POC, rail, bus,<br>or rental car.                                                                                                | No CTW required.                                                                                                    |
| Is the TDY travel mode private<br>auto or private motorcycle and is<br>travel within 800 miles round-trip/<br>400 miles one-way? | Using a private auto or private motorcycle for TDY<br>travel is to the Government's advantage for TDY<br>locations within 800 miles round-trip/400 miles one-<br>way as determined from the DTOD. |
| NO                                                                                                    | No limit approval by the AO.                                                                                                    |
| Is the requested travel mode routinely used for this type of                                                                     | No CTW required.                                                                                                    |
| NO Y                                                                                                    | Traveler justifies transportation mode on the Pre-<br>Audit Trip screen of the authorization.                                                                                                    |
| Is use of an en route rental car allowed?                                                                                        | Traveler may need to electronically attach a CTW to the authorization.                                                                                                    |
| NO                                                                                                    | AO does not select the "Approve as Limited" box on<br>the Cost Comparison screen during the approval                                                                                              |
| AO approve the request?                                                                                                    |                                                                                                    |
| Constructed Travel                                                                                                    |                                                                                                    |
| Traveler justifies the requested transport<br>authorization.                                                                     | ation mode on the Pre-Audit Trip screen of the TDY                                                                                                    |
| Traveler completes the CTW, attaches it                                                                                          | electronically and digitally signs the TDY authorization.                                                                                                    |
| The TDY authorization electronically rout                                                                                        | es to the AO.                                                                                                    |
| AO determines whether to limit the tra                                                                                           | weler's reimbursement:                                                                                                    |
| <b>Yes –</b> Checks the "Approved as Limited" screen. The traveler will receive reimburs                                         | box and enters the baseline costs on the Cost Comparison sement of authorized transportation expenses only.                                                                                       |
| <b>No –</b> Does not check the "Approve as Lir<br>receive full amount for authorized reimbu                                      | nited" box on the Cost Comparison screen. The traveler will rsable transportation expenses.                                                                                                    |

Figure 9-1: Constructed Travel Decision Process

These scenarios will help you determine if constructed travel applies to a trip:

**Scenario 1**. Travel is to a TDY destination near enough to the duty station that use of Governmentprovided transportation or commercial air is either **not required** or **more costly** than use of a POC, rental car, or other commercial transportation type.

**Constructed travel does not apply.** Your local business rules should state that POC, rental car, or commercial transportation (other than air) are that standard transportation types for this trip. When creating an authorization in DTS, on the Pre-Audit Trip screen, you need to provide justification indicating the trip is normally completed by using the selected transportation mode. No CTW is necessary.

**Scenario 2.** The standard transportation mode for the TDY destination is Government-provided transportation or commercial air, but you request to use a different transportation mode.

Constructed travel applies. The steps shown below apply to your authorization in DTS:

- 1. Complete the authorization and enter the expenses associated with your preferred travel mode.
- 2. Select the **Constructed Travel Worksheet** link on the Pre-Audit Trip screen.
- 3. Complete the CTW and attach it to the authorization.
- 4. Enter "CTW attached" in the **Justification to Approving Official** text box on the Pre-Audit Trip screen.
- 5. For any extra travel days, select a non-per diem status leave, duty day, or non-duty day.
- 6. Your AO reviews the CTW, determines whether limited transportation reimbursement is justified, and if so, enters the reimbursement limits on the Cost Comparison screen.
- 7. If the AO limited your transportation reimbursement, DTS sends you an email to let you know.

**Scenario 3.** Your local business rules do not identified a standard transportation mode for a particular TDY destination, but travelers in your organization regularly go to it. That experience has shown that travel by POC, rental car, or a commercial mode of transportation other than air is far less expensive than travel by commercial air.

**Constructed travel may not apply.** Local business rules apply in this situation. You *may* need to follow the steps listed in Scenario 2 when creating your authorization in DTS, but the AO will not enter any reimbursement limits.

#### 9.5 Create an Authorization

When you select a nonstandard transportation mode, you must complete a CTW and attach it to the authorization in DTS. You create the authorization based on your preferred mode of transportation, while the CTW identifies the constructed cost.

Selecting any en route transportation mode other than Government-provided transportation or commercial air triggers the constructed travel pre-audit flag.

#### 9.5.1 Steps to Create an Authorization

The steps for creating an authorization containing constructed travel are:

- 1. Create an authorization based on your preferred mode of transportation.
- 2. Complete the CTW, which shows the constructed cost.
- 3. Electronically attach the CTW to the authorization.

#### 9.5.2 Constructed Cost

You must enter the constructed cost of the standard transportation mode. If the standard mode is commercial air, the constructed cost must be the least expensive, unrestricted, economy/coach class airfare.

You can find this cost by searching for flights using the Travel module:

- Select a flight from the **GSA Contract Airfare** tab.
- Select the **Price** radio button to sort the available flights by cost. The lowest one-way fare will be displayed first. To determine the round-trip fare, multiply displayed the fare by two.

If there are no selections available under **GSA Contract Airfare**, you can use the City Pair tab in Travel Explorer (TraX) under Trip Tools to determine the cost.

## 9.6 How the Constructed Travel Flag is Triggered

The following sections explain when the constructed travel flag is activated.

#### 9.6.1 Rental Car

If you use a rental vehicle to drive to and from the TDY location should select the (ER) En Route box. (Figure 9-2). This box is located in the center of the screen.

| A New Era of Government Travel                                                                                                    | Itinerary Travel Expenses Accounting Additional Options Review/Sign                                                                                                    |
|----------------------------------------------------------------------------------------------------|----------------------------------------------------------------------------------------------------|
| RETURN TO LIST                                                                                                    | Air Rail <u>Rental Car</u> Lodging Other Transportation Summary                                                                                                    |
| Rental Car                                                                                                    | Rental Car                                                                                                    |
| Modify Search Please Note: A Red Star (*) indicates a field is required. * Pick-Up Date: 10/24/2016 * Pick-Up Time: 08:30 AM * Drop-Off Date: 10/27/2016 * Drop-Off Time: 05:30 PM * One-Way Rental: | Select Rental Car for<br>MNZ - Manassas, VA (USA)<br>from 10/24/2016 through 10/27/2016       Skip This Car         RESERVATIONS SUMMARY:<br>RENTAL CAR: \$0.00       Skip This Car         Government Rates       Non-Government Rates         Rental rates shown do not include the Government Administrative Supplemental fee<br>of \$5 per day.       Cars rented under the Government's Car Rental Agreement include unlimited mileage<br>(vote pet for one way rentals) and collision and tiability insurance coverage in the<br>United States and its territories and possessions. Not all vendors provide insurance<br>coverage for specialty vehicles (e.g., vans, sport utility vehicles). In the event of an<br>accident with one of these vehicles, a claim is filed directly with the Government by<br>the rental company. Travelers are not reimbursed for rental car insurance coverage<br>purchased in the United States or rits territories and possessions regardless of the |
| * Pickup Airport (or city, state):<br>MNZ - Manassas, VA (U<br>* Type:                                                                                                    | Vendor from whom the rental car is rented. Travelers are reimbursed for mandatory rental car insurance coverage required in foreign countries.  (ER) En Route:                                                                                                    |
| Search                                                                                                    | \$198.32 [Estimated Total Cost Including Taxes & Fees] Select Car                                                                                                    |
|                                                                                                    | HERTZ         Daily Rate: \$35.00         Extra Hour: \$11.86           IN TERMINAL<br>Compact Car         Air Conditioning<br>Automatic         Extra Hour: \$11.86                                                                                                    |
|                                                                                                    |                                                                                                    |
|                                                                                                    | If travel agent assistance is required, click on the button "Request Assistance in Booking<br>Rental Car". NOTE: Additional travel agent handling fees may apply.                                                                                                    |
|                                                                                                    | Request Assistance in Booking Rental Car                                                                                                    |

Figure 9-2: Rental Car Screen

This action triggers the constructed travel flag on the Pre-Audit Trip screen. The constructed travel preaudit flag will trigger if this box is not checked, and rental car is the only transportation mode used.

# 9.6.2 Other Transportation

If you use another ticketed transportation mode, access the Other Trans. screen and follow the steps below to add the transportation cost into your authorization (Figure 9-3).

| Defense Tra                                  | avel System              | Itinera            | ary Tr    | avel Exper | nses | Accounting                                       | Additional Options Revie                              | w/Sign      |
|----------------------------------------------|--------------------------|--------------------|-----------|------------|------|--------------------------------------------------|-------------------------------------------------------|-------------|
| RETURN TO LIST                               |                          | Air F              | Rail      | Rental Car | Loo  | dging Other                                      | Transportation Sum                                    | mary        |
| Other Trans.                                 |                          |                    |           |            |      | Trip Summ                                        | ary                                                   |             |
| Use this screen to en                        | ter Other Ticketed Tran  | sportation inform  | nation.   |            |      | Overall Starting                                 | Point                                                 |             |
| DoD mandates split d                         | lisbursement for transpo | rtation, lodging a | and renta | ıl car     |      | Leave From:<br>Leave:                            | Quantico,VA<br>24-Oct-16                              | Edit        |
| expenses. Click here                         | for memorandum           |                    |           |            |      | Location 1: NE                                   | W HAVEN,CT                                            |             |
| ADD Ticket Informat                          | ion                      |                    |           |            |      | Leave From:<br>TDY/TAD Loc:<br>Arrive:<br>Leave: | Quantico,VA<br>NEW HAVEN,CT<br>24-Oct-16<br>27-Oct-16 | Edit        |
| Enter or select the re                       | equired data.            |                    |           |            |      | Rental Car:<br>Airport:                          | HERTZ<br>MNZ - Manassas, VA (USA)                     | <u>Edit</u> |
| Please Note: A Red St                        | ar (*) indicates a field | is required.       | _         |            |      | Confirmation:                                    | ABCD1234678-                                          |             |
| * Type:                                      | Select                   | ~                  | •         |            |      | Pickup:                                          | 24-Oct-16 09:00AM                                     |             |
| * Description:                               |                          |                    | _         |            |      | Lodging:                                         | Super 8 West Haven                                    | Edit        |
| Description                                  |                          |                    |           |            |      | Confirmation:                                    | 12345678-                                             | Lunc        |
| * Ticket No:                                 | See Attached Ticket 1    |                    |           |            |      | Check-In:                                        | 24-Oct-16 11:59PM                                     |             |
| · -· · · · · · ·                             |                          |                    |           |            |      | Check-Out:                                       | 27-Oct-16 08:30AM                                     |             |
| <ul> <li>Ticket Value:</li> </ul>            | 0.00                     |                    |           |            |      | Overall Ending                                   | Point                                                 |             |
| Cost:<br>(If different from<br>ticket value) | 0.00                     |                    |           |            |      | Leave From:<br>Return Loc:<br>Arrive:            | NEW HAVEN,CT<br>Quantico,VA<br>27-Oct-16              | <u>Edit</u> |
| * Departure Date<br>(mm/dd/yyyy):            | 10/24/2016               | •                  |           |            |      |                                                  |                                                       |             |
| Issue Date<br>(mm/dd/yyyy):                  |                          | •                  |           |            |      |                                                  |                                                       |             |
| * Ticket Date<br>(mm/dd/yyyy):               | 10/19/2016               | •                  |           |            |      |                                                  |                                                       |             |
| CBA Label:                                   |                          |                    |           |            |      |                                                  |                                                       |             |
| CBA Account:                                 |                          | > CBA Accounts     | I         |            |      |                                                  |                                                       |             |
|                                              |                          |                    |           |            |      |                                                  |                                                       |             |
| If necessary, add con                        | nments to the travel age | nt:                |           | $\sim$     |      |                                                  |                                                       |             |
| > <u>view expense detai</u>                  | <u>ls</u>                |                    |           |            |      |                                                  |                                                       |             |
|                                              |                          |                    |           | Save       |      |                                                  |                                                       |             |

Figure 9-3: Other Transportation Screen

1. Select the **Type** drop-down list arrow and choose the transportation type you will use.

DTS automatically completes the **Description** field.

2. Complete the **Ticket No.** field.

- 3. Complete the **Ticket Value** field.
- 4. Complete the **Cost** field, if the cost is different from the ticket value.
- 5. Complete the **Departure Date** field.
- 6. Complete the **Issue Date** field (if known).
- 7. Complete the Ticket Date field (if not already filled in).
- 8. Select **view expense details** if you need to change your reimbursement method or currency type. Make appropriate changes.
- 9. Select Save.
- 10. Select Create a New Ticketed Transportation Entry if another ticketed entry is necessary.
- 11. Complete the **fields** described above if any other transportation expense needs to be entered.

#### 9.6.3 Non-Mileage Expenses

Selecting a **Commercial Auto-TDY/TAD** or **Private Vessel** expense triggers the constructed travel flag on the Non-Mileage Expenses screen.

1. Select Expenses from the navigation bar.

The Non-Mileage Expenses screen opens.

2. Use the **Select Expense Type** drop-down list arrow to select either **Commercial Auto-TDY/TAD** or **Private Vessel** (Figure 9-4).

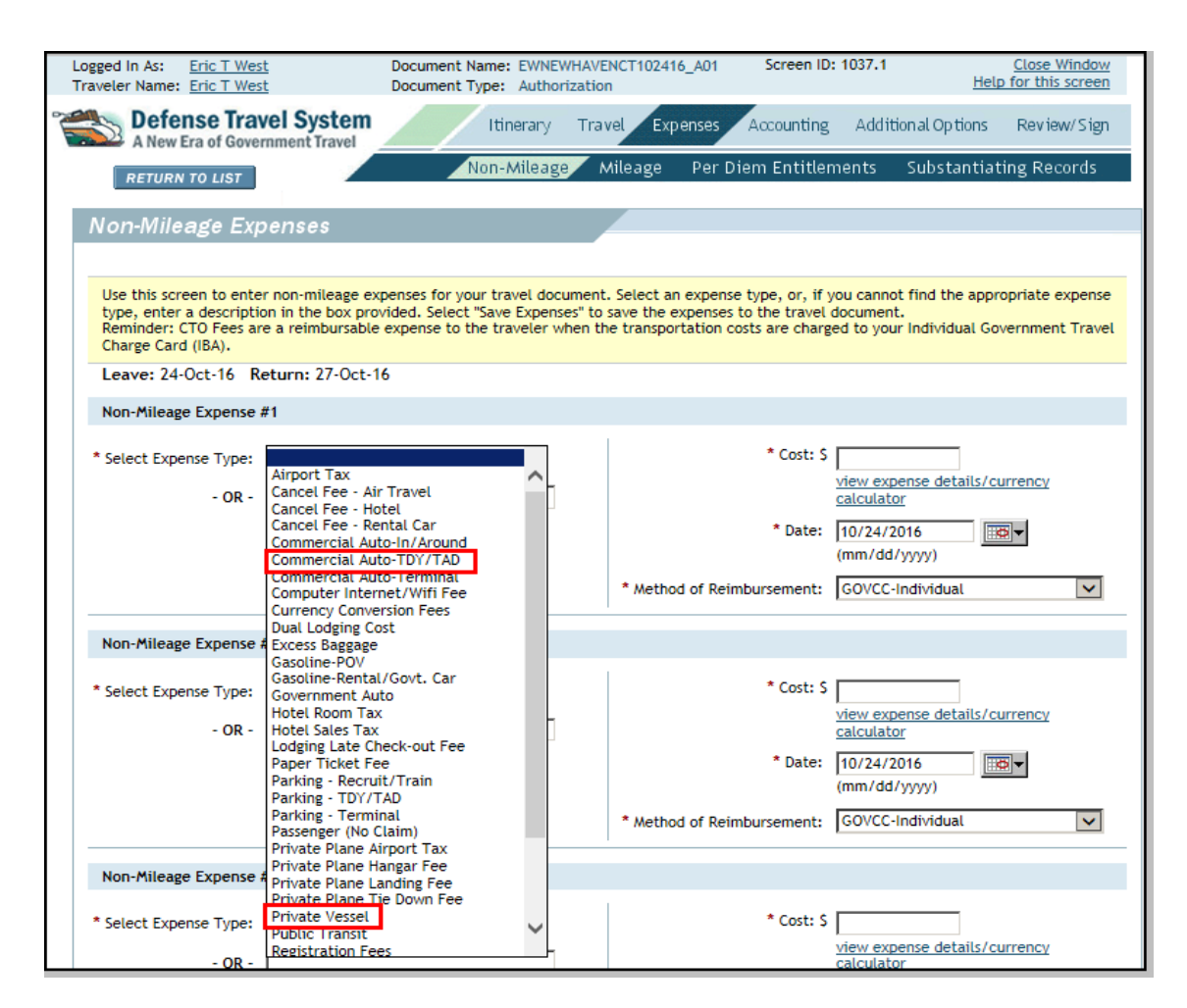

Figure 9-4: Non-Mileage Expenses Drop-Down List

3. Complete all required fields.Select Save Expenses.

A pop-up message informs you that you selected a transportation mode that may require you to complete a CTW (Figure 9-5).

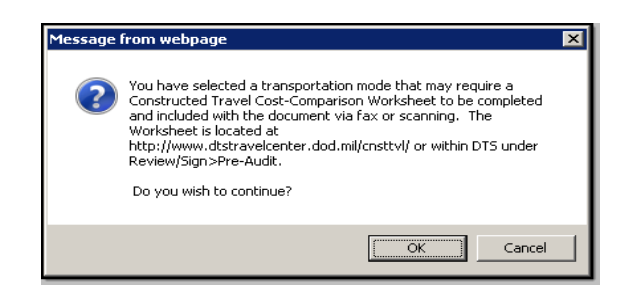

Figure 9-5: Pop-up Message When Certain Modes Are Selected

- 4. Select OK.
- Page 9-10

# 9.6.4 Mileage Expenses – Privately Owned Conveyance

Selecting a **Private Auto TDY/TAD**, **Private Motorcycle TDY/TAD**, or **Private Plane** expense triggers the constructed travel flag. A pop-up message notifies you that you may need to complete a CTW .

1. Select Expenses on the navigation bar.

The Non-Mileage Expenses screen opens by default.

2. Select Mileage on the subnavigation bar.

The Mileage Expenses screen opens (Figure 9-6).

| Logged In As: <u>Eric T West</u><br>Traveler Name: <u>Eric T West</u> | Document Name: EWNEWHAVEN<br>Document Type: Authorization | CT102416_A01 Scree                                                                                                    | en ID: 1034.1                                                                             | Close Window<br>of this screen |
|-----------------------------------------------------------------------|-----------------------------------------------------------|----------------------------------------------------------------------------------------------------|-------------------------------------------------------------------------------------------|--------------------------------|
| A New Era of Government Travel                                        | Itinerary Trave                                           | el Expenses Accour                                                                                                    | nting Additional Options                                                                  | Review/Sign                    |
| RETURN TO LIST                                                        | Non-Mileage Mi                                            | leage Per Diem Ent                                                                                                    | titlements Substantia                                                                     | ating Records                  |
| Mileage Expenses                                                      |                                                           |                                                                                                    |                                                                                           |                                |
| Use this screen to enter mileage expens                               | es for your trip. Click on the "Save                      | Expenses" button to save                                                                                                    | these expenses.                                                                           |                                |
| Leave: 24-Oct-16 Return: 27-Oct-1                                     | 6                                                         |                                                                                                    |                                                                                           |                                |
| Mileage Expense #1                                                    |                                                           |                                                                                                    |                                                                                           |                                |
| * Expense Type: Pvt Auto-TDY/TAD                                      | • (<br>• /<br>• /<br>• /<br>• /<br>Cr                     | Date: 10/27/2016<br>(mm/dd/yyyy)<br>Wethod of Reimbursement<br>iles required to be obtain<br>ob Table of Distances<br>rom:<br>p:<br>Wiles x Ra<br>eate separate mileage exp | Personal<br>ed from Defense Table of D<br>ate 0.54 = Cost<br>pense for return trip mileag | istances<br>S<br>e:            |
| Mileage Expense #2                                                    |                                                           |                                                                                                    |                                                                                           |                                |
| Expense Type:                                                         | · · · · · · · · · · · · · · · · · · ·                     | Date: 10/27/2016<br>(mm/dd/yyyy)<br>Wethod of Reimbursement<br>Wiles x Ra                                                                                                   | :Please Select                                                                            | <b>v</b><br>S                  |
|                                                                       | Save Expe                                                 | inses                                                                                                    |                                                                                           |                                |
|                                                                       | Proceed to the                                            | following page: Per                                                                                                    | r Diem Entitlements                                                                       | Continue                       |

Figure 9-6: Mileage Expenses Screen and DoD Table of Distances

- 3. Select the Expense Type drop-down list arrow and choose the transportation you will use.
- 4. Select the **DoD Table of Distances** link and enter the **Traveling From** and **Traveling To** locations.

For travel by privately-owned airplane, enter the official distance as determined by Federal Aviation Administration (FAA) Aeronautical charts and skip Steps 5 and 6.

5. Search for the departure and arrival locations and save the results.

6. Select **Save Expenses**. A pop-up message alerts you that you selected a transportation mode that may require you to complete a CTW (Figure 9-5). If required, you must complete and attach a CTW to the document.

You must use the **Justification to Approving Official** text field on the Pre-Audit Trip screen to identify whether you have attached a CTW. You can access the CTW via the **Constructed Travel Worksheet** link.

**Note:** Refer to Section 9.4 if using a POC (i.e., Private Auto TDY/TAD or Private Motorcycle TDY/TAD) for TDY travel of 800 miles or less round-trip (400 miles one-way).

#### 9.6.5 Substantiating Documents

Attach the CTW to your DTS document.

- 1. Complete the CTW.
- 2. Select **Save**. Save the CTW to your computer.
- 3. Print the CTW and fax it to the telephone number on the fax cover sheet. -OR-

Upload the CTW into the DTS document.

4. Once the CTW is attached, select the box in the **CTW** column (Figure 9-7).

Selecting this box quickly informs the reviewer or AO that the attached record is a CTW.

| Receipts                                                                 |                                                       |                                                                                                    |                                                   |                                                            |
|--------------------------------------------------------------------------|-------------------------------------------------------|----------------------------------------------------------------------------------------------------|---------------------------------------------------|------------------------------------------------------------|
| To fax in your<br>is complete cli<br>file click "Uplo<br>would like to c | receipts c<br>ick "Refres<br>ad". Click<br>change, ed | lick "Print Fax Cover Sheet", and follow the instructions on the cover sheet. Then five minn<br>h" to see receipts in the list. To upload receipts that you have scanned, click "Browse" ar<br>"yiew" to view the receipts. To add or change notes on an existing receipt, under the "Not<br>lit the text, then click the "Save Notes" button. | utes after the<br>nd after selec<br>es" column se | fax transmission<br>ting the scanned<br>lect the field you |
| Adobe Get Read                                                           | at You me<br>er Acroba                                | ust have the free Adobe Acrobat Reader program installed on your computer to view receip<br><u>t Reader program</u> .                                                                                                    | ots. <u>Downloa</u>                               | d the Adobe                                                |
| > Upload Scann                                                           | ed Receip                                             | ts Browse Upload                                                                                                    |                                                   |                                                            |
| Existing Recei                                                           | pts                                                   |                                                                                                    |                                                   |                                                            |
| Date                                                                     | стw                                                   | Notes                                                                                                    | View                                              | Remove                                                     |
| 04-Oct-2016                                                              | ~                                                     | E. West CTW                                                                                                    | > <u>View</u>                                     | > Remove                                                   |
|                                                                          |                                                       | Refresh Save Notes                                                                                                    |                                                   |                                                            |
|                                                                          |                                                       | Proceed to the following page: Accounting Codes                                                                                                    | ~                                                 | Continue                                                   |

Figure 9-7: Substantiating Records (Receipts) Screen with CTW Attached

5. Select **Save Notes** to save the updated text. After saving, you cannot clear the CTW box, but you can delete the attachment by selecting **Remove** in the Remove column.

## 9.6.6 Accounting Codes

The Expenses Summary on the right side of the Accounting Codes screen displays the allowed costs and the actual costs for each expense category. The Actual column shows the costs entered in the document. The Allowed column shows the maximum reimbursement approved by the AO.

Page 9-12

- For standard travel, the Allowed and Actual columns will contain the same data on all versions of the document.
- For constructed travel trips, the two columns contain the same data unless the AO uses the Cost Comparison screen to limit reimbursement for transportation.
- If the AO limits reimbursement, the Allowed column will reflect the maximum reimbursement for each expense category.

DTS calculates the Allowed values based on specific cost factors. The AO can edit these values when limiting reimbursement. You can view the Allowed Cost limits after approval.

## 9.6.7 Preview Trip

Follow the steps listed below to access the features on the Preview Trip screen:

1. Select Review/Sign on the navigation bar.

The Preview Trip screen opens by default (Figure 9-8).

|                                                                                                    | Review/S   | Clo                        | ID: 1064.5     | Screen               | 102416_A01          | INGTONKY        | lame: EWLE)      | locument N         | C              |                                                                    | West                            | ogged In As: Eric T V                                           |
|----------------------------------------------------------------------------------------------------|------------|----------------------------|----------------|----------------------|---------------------|-----------------|------------------|--------------------|----------------|--------------------------------------------------------------------|---------------------------------|-----------------------------------------------------------------|
| Items 2014         Table 2014         Table 2014         Column 2014         Column 2014                                                                                                    | Review/s   | Help for                   |                | 0                    | E                   | rization        | ype: Author      | locument T         | stem           |                                                                    | <u>Nest</u>                     | raveler Name: Eric T W                                          |
| Control         Control         Prior Location           Prior Location         Prior Location         Prior Location           Prior Location         Prior Location         Prior Location <td>an atura</td> <td>Digital Sig</td> <td>ng Additid</td> <td>Accountin</td> <td>thos Autho</td> <td>Travel</td> <td>Drawiow</td> <td></td> <td>ravel</td> <td>nent</td> <td>overnn</td> <td>A New Era of Go</td>                                                                                                    | an atura   | Digital Sig                | ng Additid     | Accountin            | thos Autho          | Travel          | Drawiow          |                    | ravel          | nent                                                               | overnn                          | A New Era of Go                                                 |
|                                                                                                    | ignature   | Digital Sign               | e-Audit        | Pr                   | ther Auths.         | r 01            | Preview          |                    |                |                                                                    | r                               | RETURN TO LIST                                                  |
| Provide 17/10           Decision of the decision for the top balance. To make addite, click to the links at the left to return to that section. If you have no changes per origination of the top balance. The top balance of the top balance of the                                                                                                    | iment      | Print Docum                |                |                      |                     |                 |                  |                    |                |                                                                    |                                 |                                                                 |
|                                                                                                    |            |                            |                |                      |                     |                 |                  |                    |                |                                                                    |                                 | Preview Trip                                                    |
| Determine the stars production is plut above show the stars production is plut above show the stars plut above show the stars plut above show the stare plut above show the stars plut above show the stars plut abov                                                                                                    |            |                            |                |                      |                     |                 |                  |                    |                |                                                                    |                                 | Freview mp                                                      |
|                                                                                                    | proceed    | u have no changes p        | ction. If you  | n to that se         | e left to retu      | links at th     | , click on the   | make edits         | below. To r    | is trip                                                            | for this                        | Review the details f                                            |
| Intervence       Intervence       Intervence <td></td> <td>_</td> <td></td> <td></td> <td></td> <td></td> <td></td> <td></td> <td></td> <td></td> <td>-</td> <td>DeD mendebes split</td>                                                                                                    |            | _                          |                |                      |                     |                 |                  |                    |                |                                                                    | -                               | DeD mendebes split                                              |
| Second Processes         Second Processes         Contract Contract Cont                                                                                                    |            |                            | iemorarioum    | Chere for h          | expenses. <u>un</u> | entat car e     | tooging and i    | por cation,        | ne for craits  | rseine                                                             | aisbai                          | bob mandates spire                                              |
| Reference:       Decomments to the Approving Difficial I       Comments to the Approving Difficial I       Comments to the Approving Difficial I       Comments to the Approving Difficial I       Comments to the Approving Difficial I       Comments from the Travel Appendix       Comments Contracted Commentation Travel Softward Status       Contract Contracted Commentation Travel Softward Status       Contract Contracted Commentation Travel Softward Status       Contract Contracted Commentation Travel Softward Status       Contract Contracted Commentation Travel Softward Status       Contract Contracted Commentation Travel Softward Status       Contract Contracted Contracted Co                                                                                                    |            |                            |                |                      |                     |                 |                  |                    |                |                                                                    | tion                            | Reference Informat                                              |
| Decimient:         Decimient:           Comment: to the Approving official:                                                                                                    |            |                            |                |                      |                     |                 |                  |                    |                |                                                                    |                                 |                                                                 |
| Becament Comments                                                                                                    |            |                            |                |                      |                     |                 |                  |                    |                |                                                                    |                                 | Reference:                                                      |
| Comments to the Agenetical Agenetical Comments from the Travel Agenetical Comments from the Travel Agen                                                                                                    |            |                            |                |                      |                     |                 |                  |                    |                |                                                                    | nts                             | Document Commen                                                 |
| Comments to the Approving Official:         Comments from Travel Apents         The Starting Of Colspan="4">Starting Official Colspan="4">Starting Official Colspan="4">Startin Official Colspan="4">Startin Official Col                                                                                                    |            |                            |                |                      |                     |                 |                  |                    |                |                                                                    |                                 |                                                                 |
| Conversion to Travel of Conversion and the Case of a Conversion and the Case of a Conversion and                                                                                                    | $\sim$     |                            |                |                      |                     |                 |                  |                    | ficial:        | ing Of                                                             | pprovi                          | Comments to the Ap                                              |
|                                                                                                    | $\sim$     |                            |                |                      |                     |                 |                  | I                  |                |                                                                    |                                 |                                                                 |
| The soluble of a Coversion is Coversion is the coversion is the coversion of the coversion of the cov                                                                                                    |            |                            |                |                      |                     |                 |                  |                    | int:           | el Age                                                             | Trave                           | Comments from the                                               |
| Control at any arrangements, the traveler must provide a statement in detail as to exactly why the CTO is not available or other           Other Tap Information           The Type Information           Contrelected Tap Information           Contrelected Tap Information           C                                                                                                    | is not use | e contracted CTO is        | datory, if the | avel is many         | nge official t      | TO) to arra     | vel Office(C     | mercial Tra        | acted Com      | -Conti                                                             | ment-                           | The use of a Govern                                             |
| Other Trip Trips Trips Configure Trip Decerption <ul> <li>Configure Configure Conf</li></ul>                                                                                                    | otherwise  | is not available or ot     | ny the CTO is  | exactly wh           | in detail as t      | statement       | ust pro∨ide a    | traveler mi        | ments, the     | range                                                              | vel arr                         | to make official trav<br>not being used.                        |
| <form>  The Purpose in the Constrained of the Constrained of the</form>                                                                                   |            |                            |                |                      |                     |                 |                  |                    |                |                                                                    | tion                            | Other Trip Informat                                             |
| The page in page in the page in the page in t                                                                                                    |            |                            |                |                      |                     |                 |                  | D                  | INE TDY/TA     | ROUT                                                               | AA-                             | Trip Type:                                                      |
| Name of the second starting Point Time Zone: EST (06)<br>Use of the second starting Point Time Zone: EST (06)<br>Use of the second starting Point Time Zone: EST (06)<br>EST 20 Point Time Zone: EST (06)<br>Use of the second starting Point Time Zone: EST (06)<br>EST 20 Point Time Zone: EST (06)<br>EST 20 Point Time Zone: EST (06)<br>EST 20 Point Time Zone: EST (06)<br>EST 20 Point Time Zone: EST (06)<br>EST 20 Point Time Zone: EST (06)<br>EST 20 Point Time Zone: EST (06)<br>EST 20 Point Time Zone: EST (06)<br>EST 20 Point Time Zone: EST (06)<br>EST 20 Point Time Zone: EST (06)<br>EST 20 Point Time Zone: EST (06)<br>EST 20 Point Starting Point Time Zone: EST (06)<br>E |            |                            |                |                      |                     |                 |                  | DANCE              | NCE ATTEN      | NFERE                                                              | CON                             | Trip Purpose:<br>Trip Description:                              |
| Comments to starting Point Time Zone: EST (05)           Leave: From: 22-0ct-18           Control 1 - LEXINGTON, KY           Too Colspan="2">Control 1 - LEXINGTON, KY           Too Colspan="2">Control 1 - LEXINGTON, KY           Control 1 - LEXINGTON, KY           Control 1 - LEXINGTON, KY           Control 1 - LEXINGTON, KY           Control 23 - Oct 16           Control 23 - Oct 16           Control 2                                                                                                    |            |                            |                |                      |                     |                 |                  |                    |                | er                                                                 | Oth                             | Conference/Event                                                |
| Autor and the Autor is form         Quantities, VA           Itemar and the Autor is form         Quantities, VA           Itemar and the Autor is form         Quantities, VA           Itemar and the Autor is form         Quantities, VA           Itemar and the Autor is form         Quantities, VA           Itemar and the Autor is form         Quantities, VA           Itemar and the Autor is form         Quantities, VA           Itemar and the Autor is form         Quantities, VA           Itemar and the Autor is form         Quantities, VA           Configure is form         Quantities, VA           Arrive is is form         Quantities, VA           Configure is is form         Government is form           Configure is is form         Government is form           Configure is is form         Government is form           Configure is is form         Government is form           Configure is is form         Government is form           Configure is is form         Government is form           Configure is is form         Government is form           Configure is is form         Government is form           Configure is is form         Government is form           Configure is is form         Government is form           Configure is is form         Government                                                                                                    |            |                            |                |                      |                     |                 |                  |                    | DOL FOT OF     | ime T                                                              | int T                           |                                                                 |
| $ \begin{tabular}{ c c c c c } leave From: Quantico, VA $ 24-0ct-16 $ 24-0ct-16 $ Contended for the series of the series of the$                                                                                    |            |                            |                |                      |                     |                 |                  | .,                 | Me: EST (06    | ane Zo                                                             | ar n                            | Itineran"                                                       |
| Contron 1 - LEXING TON, KY           Iteratery/<br>Edit         Leave From:<br>Commercial<br>Leave:         QUANTICO, VA<br>TA'I've:<br>24-OCL-16         Second Second                                                                                                    |            |                            |                |                      |                     |                 | o,∀A<br>16       | Quantic<br>24-Oct- | om:            | we Fro                                                             | Lea                             | Edit                                                            |
| Licenseries       Leave From:       QUANTOCO, VA         Lodging       Reserved:       Ves         Lodging       Name:       Quantity inn Northwest         Lodging       Cost:       Soudo / Night         Tax:       OK       Cost:         Contraction:       12345678-         Check-in:       24-Oct-16         Contraction:       12345678-         Check-in:       24-Oct-16         Contraction:       12345678-         Contraction:       2345678-         Contraction:       Quantity innot work         Method Of       GovCc         Reinburgement:       Soudo / Night excluding additional         Method Of       GovCc         Reinburgement:       28-Oct-16 0830An         Method Of       GovCc         Contrimation:       12345678-         Total Room Tax:       Soudo / Night excluding additional         Method Of       Quantity inno         Reserver       Quantity inno Location:         Reserver       28-Oct-16         Expense Type       Date       Cost         Mon.       Expense Type       Date       From         No.       Expense Type       Date       From <t< td=""><td></td><td></td><td></td><td></td><td></td><td></td><td></td><td>EST (CA)</td><td>lime Zooo</td><td></td><td>TON</td><td>Location 4 Levine</td></t<>                                                                                                    |            |                            |                |                      |                     |                 |                  | EST (CA)           | lime Zooo      |                                                                    | TON                             | Location 4 Levine                                               |
| $ \begin{tabular}{                                    $                                                                                                    |            |                            |                |                      |                     |                 |                  | 231 (06)           | time zone:     |                                                                    | aron,                           | tiperang                                                        |
| Arrow:       24-0ct-16         Leave:       28-0ct-16         Common Intil       Reserved:       Yes         Lidding       Name:       Quality Inn Northwest:       Solod-17 (Solod-17)         Cost:       Solod-7 Night       Solod-18       Reserved:       Reserved:         Tax:       0%       Check-in:       24-0ct-16 08:30A       Rot Arrow:       Rot OVER NMEENT / MILLITARY         Check-in:       24-0ct-16 08:30A       Solod-17       GOVEC       Solod-17       Rot Arrow:       Solod-17         Continuation:       12345673-       GOVEC       Solod-16       Solod-16       Solo                                                                                                    |            |                            |                |                      |                     |                 | D, VA<br>N.KY    |                    | n:<br>ocation: | Fron                                                               | Leave<br>TDY/                   | Edit                                                            |
| Leave:       28 - 0ct-16         Congrigned:       New - view :       Yes         Lodging       Quality Inn Northwest:       Generation :       Solo / Night       Tax:       Solo / Night       Tax:       Solo / Night       Tax:       Solo / Night       Tax:       Solo / Night       Tax:       Solo / Night       Tax:       Solo / Night       Tax:       Solo / Night       Tax:       Solo / Night       Tax:       Solo / Night       Tax:       Solo / Night       Tax:       Solo / Night       Solo / Night       Solo                                                                                                    |            |                            |                |                      |                     |                 |                  | 24-Oct-16          |                | e:                                                                 | Arrive                          |                                                                 |
| Comments in close in the served:       Yes         Cadding integration in the served:       Quality inn Northwest in Sol. Morthwest in Sol. Morthwest in                                                                                                    |            |                            |                |                      |                     |                 |                  | 28-Oct-16          |                |                                                                    | Leave                           |                                                                 |
| Lodging<br>the set of the set of t                                                                                                    |            |                            |                |                      |                     |                 |                  | Yes                |                | rved:                                                              | Reser                           | Commercial<br>Lodging:                                          |
| Cost:       350.00 / Night       PATE::2 DOUBLE BEDS/         Tax:       0%         Check-in:       24-0ct-16 11:59PM         Check-in:       224-0ct-16 10:330A         Method Of       GOVCC         Confirmation:       12245678-         Total Boom & Tax:       500.00 / Night excluding additional         rese       Confirmation:         Quantico, VA       Arethod Of         Return Location:       Quantico, VA         Return Location:       Quantico, VA         Arethod Of       Return Location:         Quantico, VA       Stato Stato         Core:       Cost:       Method Of         Return Location:       Quantico, VA         Arethod Of       Stato O       GOVCC-individu         Cott       Parking - TDY/TAD       10/24/16       S15.00       GOVCC-individu         Total:       S60.00       GOVCC-individu       Total:       S60.00       GOVCC-individu         Cott       Internet State State       Total:       S60.00       GOVCC-individu         Cott       Internet State State       Cost       Method Of Retimbursement:       Total:       S60.00         Miteage:       No.       Expense Type       Date       Forn <td>ARY</td> <td>ent:<br/>NMENT/MILITAR</td> <td>e Travel Age</td> <td>ments to the</td> <td>Con</td> <td></td> <td>nn Northwest</td> <td>Quality In</td> <td></td> <td rowspan="2">ommercial Reserved:<br/>diging: Name:<br/>Cost:<br/>Tax:<br/>Check-in:</td>                                                                                                    | ARY        | ent:<br>NMENT/MILITAR      | e Travel Age   | ments to the         | Con                 |                 | nn Northwest     | Quality In         |                | ommercial Reserved:<br>diging: Name:<br>Cost:<br>Tax:<br>Check-in: |                                 |                                                                 |
| $ \begin{array}{cccccccccccccccccccccccccccccccccccc$                                                                                                    |            | DS/                        | UBLE BED       | TE::2 DO             | RA                  |                 | Night            | \$60.00 /          |                |                                                                    |                                 |                                                                 |
| Check-Out:       28-Oct-16 08:30AA         Method Of Method Of Method                                                                                                    |            |                            |                |                      |                     |                 | 5 11:59PM        | 24-Oct-1           |                | k-In:                                                              | Check                           | ommercial<br>odging:<br>odging<br>dit                           |
| Reinburgenetic       1245678-         Confirmation:       1235678-         Total Room 8: Tax:       \$690.00 / Night excluding additional         Image: Status in the status in the status                                                                                                    |            |                            |                |                      |                     |                 | 5 08:30AM        | 28-Oct-1           |                | k-Out:                                                             | Check                           |                                                                 |
| Continuation:       124496/76-         Total Boom & Txx:       \$20000 / Night excluding additional free         Overall End Point       Time Zone: EST         Leave From:       Quantico, VA         Return Location:       Quantico, VA         Return Location:       Quantico, VA         Return Location:       Quantico, VA         Return Location:       Quantico, VA         Intervent       Quantico, VA         Return Location:       Quantico, VA         Return Location:       Quantico, VA         Return Location:       Quantico, VA         Intervent       Standorff         Edit       1.       Hotel Safes Tax       10/24/16       S15.00       GovCC-individu         Intervent       Intervent       Intervent       S45.00       GovCC-individu         Intervent       Intervent       Intervent       S45.00       GovCC-individu         Mileage:       No.       Expense Type       Date       From       Cost       Cost       Method Of Retinbursement         Edit       1.       Hotel Safes Tax       10/28/16       20504       GovC       Personal         Edit       1.       Pvt Auto-TDV/TAD       10/28/16       2213.0       S277.56                                                                                                    |            |                            |                |                      |                     |                 |                  |                    | ment:          | burse                                                              | Reimt                           | i                                                               |
| Term From:       LEXINGTON, KY         LEXINGTON, KY         LEXINGTON, KY         Arrive:       Colspan="4">Colspan="4">Arrive:         Date       Solution, VA         Arrive:       Date       Solution, VA         Date       Colspan="4">Method Of Refindured colspan="4">Method Of Refindured colspan="4"         Method Of R                                                                                                    |            |                            |                |                      | nal                 | ing addition    | <br>Night exclud | \$60.00 /          | a & Tax:       | Roon                                                               | Total                           |                                                                 |
| Overlation provide the same size in the same size in the same si                                                                                                    |            |                            |                |                      |                     |                 |                  | fees               |                |                                                                    |                                 |                                                                 |
| Itherary:<br>and the spense Type       Date       Cost       Method of<br>Method of<br>Andrew         Non-Alleage: <ul> <li>Antree:</li> <li>Bote:</li> <li>Bote:&lt;</li></ul>                                                                                                    |            |                            |                |                      |                     |                 |                  |                    | EST (06)       | Zone:                                                              | Time 2                          | Overall End Point T                                             |
| Actual Cost Notice       Quantice or N         Recent technic cost Notice       Quantice or N         Expenses       Date       Cost       Method of Covernment technication of N         Edit       1       Hotel Sales Tax       10/24/16       515.00       GOVCC-Individue technication of N         Edit       1       Hotel Sales Tax       10/24/16       545.00       GOVCC-Individue technication of N         Mileage:       No.       Expense Type       Date       From       Total       Cost       Method Of Relimburgement technication of N         Mileage:       No.       Expense Type       Date       From       Total       2373.60       Personal         Edit       1       Pit Auto-TDV/TAD       10/28/16       20134.00       22134.00       2377.60       Personal         Edit       1       Pit Auto-TDV/TAD       10/28/16       20134.00       2134.00       2134.00       2134.00       2134.00       2134.00       2134.00       2134.00       2134.00       2134.00       2134.00       2134.00       2134.00       2134.00       2134.00       2134.00       2134.00       2134.00       2134.00       2134.00       2134.00       2134.00       2134.00       2134.00       2134.00       2134.00       2134.00                                                                                                    |            |                            |                |                      |                     |                 | FON, KY          | LEXING             | om:            | ve Fra                                                             | Lea                             | Itinerary:<br>Edit                                              |
| Ave         Expense Type         Date         Cost         Method Of<br>Reindbursement           Edit         1         Hotel Sales Tax         10/24/16         515.00         GOVCC-individu           Edit         1         Hotel Sales Tax         10/24/16         515.00         GOVCC-individu           Edit         1         Perking - TDY/TAD         10/24/16         545.00         GOVCC-individu           Mileage:         No.         Expense Type         Date         From         Total:         560.00           Addit         1.         Pvt Auto-TDY/TAD         10/28/16         22134<br>Quantico, VA         25277.56         Personal           Edit         1.         Pvt Auto-TDY/TAD         10/28/16         22134<br>Quantico, VA         2577.56         Personal           Edit         1.         Pvt Auto-TDY/TAD         10/28/16         22134<br>Quantico, VA         2577.56         Personal           Edit         1.         Pvt Auto-TDY/TAD         10/28/16         22134<br>Quantico, VA         2577.56         Personal           Edit         1.         Pvt Auto-TDY/TAD         10/28/16         2510.00         555.12         Total Male           Edit         1.0/28/16         10/28/16         5240.00         5240.00                                                                                                    |            |                            |                |                      |                     |                 | 16               | 28-Oct-            | cacion.        | ive:                                                               | Arri                            |                                                                 |
| Non-Mileage:       kone Superse Type       Date       Cost       Method Of Reimburgement of Reimburgement of                                                                                                    |            |                            |                |                      |                     |                 |                  |                    |                |                                                                    |                                 | Expenses                                                        |
| Image:     No.     Expense Type     Date     Cost     Method Unemethod Unemethod Un                                                                                                    |            |                            |                |                      |                     |                 |                  |                    |                |                                                                    |                                 | Non-Mileage:                                                    |
| <b>Fait No. Parking - TDY/TAD 10/24/16 545.0 GOVCC-individu Mileage: Parking - TDY/TAD 10/24/16 545.0 GOVCC-individu Mileage: No. Expense Type Parking Parking Parking Fom Total GOVCC-individu No. Expense Type Parkuto Parkuto Gottot Gottot Method OT Edit Parkuto Do/28/16 Quantitory Mathod Motor S277.56 Personal Solocolocolocolocolocolocolocolocolocolo</b>                                                                                                    | nent       | Reimburseme                |                | Cost                 | te                  | Da              |                  | e Type             | Expens         | No                                                                 |                                 |                                                                 |
| Mileage:         No.         Expense Type         Date         From         Total:         S50.00         Method Of<br>Reimburgenth           All         No.         Expense Type         Date         From         To         Cost         Method Of<br>Reimburgenth           All         1         Pvt Auto-TDY/TAD         10/28/16         22134<br>Quantico, VA         22134<br>22134, VA         2217, VA         2277, VA         2273, VA         2273,                                                                                                    | ividual    | GOVCC-Indivi               | 00             | \$15.0               | /24/16              | 10              | 0                | Sales Tax          | Hotel :        | 1.                                                                 | Edit                            |                                                                 |
| Milesge:       No.       Even set Type       Date       From       To       Cost       Method Of Reinhbursement         Leftit       1.       Pr4 Auto-TDY/TAD       10/28/16 $\frac{21134}{Quantico, VA}$ $\frac{26004}{ZS1134}$ $2577.56$ Personal         Per Diem Entitie       2       Pr4 Auto-TDY/TAD $10/28/16$ $\frac{40504}{Quantico, VA}$ $\frac{2577.56}{SS6.12}$ Personal         Per Diem Entitie       Image:       Image:       Image:       Image:       Total       Date       Poil       Image:       Total Addition       Personal         Logging MBIE:       Image:       Image:       Image:       Image:       Total $10/28/16$ $10/28/16$                                                                                                    | Ividual    | GOVEC-INdivi               | 00             | \$60.0               | Total:              | 10              | D                | g - 10171A         | Parkin         | 2.                                                                 | Edit                            |                                                                 |
| No.         Expense Type         Date         From         To         Cost         Method of<br>Method of<br>Lessington, Kr.           Ldit         1.         Pvt Auto-TDY/TAD         10/28/16         22134<br>Quantico, VA<br>Lessington, Kr.         5277.5         Personal           Ldit         2.         Pvt Auto-TDY/TAD         10/28/16         Quantico, VA<br>Lessington, Kr.         5277.5         Personal           Per Diem Entitiewer-<br>Lodging MälE:         2.         Pvt Auto-TDY/TAD         10/28/16         Lessington, Kr.         5277.5         Personal           Lodging MälE:         5         Pvt Auto-TDY/TAD         10/28/16         Lessington, Kr.         5277.5         Personal           Lodging MälE:         0         10/28/16         Lessington, Kr.         5277.5         Personal           Accounting Summer-<br>Lodging Summer-<br>Accounting Code:         10/28/16         10/28/16         5240.00         5240.00           LobGiNG:         5240.00         LobGiNG:         5240.00         5240.00         Figure 4           LobGiNG:         5243.00         MILEAGE:         5551.2         S551.2         S551.2         S551.2                                                                                                    |            |                            |                |                      |                     |                 |                  |                    |                |                                                                    |                                 | Mileager                                                        |
| Edit         1.         Pvt Auto-TDV/TAD         10/28/16         2134<br>Quantico, VA<br>bisington, K         2575.6         Personal           Edit         2.         Pvt Auto-TDV/TAD         10/28/16         40904<br>dosington, K         2134<br>Quantico, VA<br>Quantico, VA<br>Data         2575.12         Personal           Per Dem Entitieum         Image: State Date         Embody         10/28/16         10/28/16         2000/<br>Counting         2575.12         Personal           Per Dem Entitieum         Image: State Date         Embody         Total Lodge         Total Adite         Total Adite           Edit         10/28/16         10/28/16         10/28/16         Total Lodge         Total Adite           Accounting State Date         End Date         State Date         Image: State Date         Total Adite           Accounting Code:         17 CONFERENCE         Edit         Accounting Code:         17 CONFERENCE         Edit           LODGING:         5240.00         LODGING:         5240.00         State Ombody         State Ombody           MIEAGE:         555.12         MIEAGE:         State Ombody         State Ombody         State Ombody           OfHere:         500.00         OTHER:         State Ombody         State Ombody         State Ombody                                                                                                    | ent Miles  | Method Of<br>Reimbursement | Cost           |                      | то                  | From            | Date             | ype                | Expense T      | No.                                                                |                                 |                                                                 |
| Edit         2.         Pvt Auto-TDY/TAD         10/28/16         40504<br>Lexington, Kr         2213-<br>Lexington, Kr         2213-<br>Lot         5277.56         Personal           Per Diem Entitiements         Total:         555.12         Total:         555.12           Deging Müle:         Start Date         End Date         Total:         555.12           Accounting Müle:         Start Date         End Date         Total Lodge         Total Mäle           Accounting Summary         Allowed         Start Date         Edit         Accounting Code:         17 CONFERENCE         Edit           LODGING:         S240.00         LODGING:         S240.00         S240.00         HEACO         HEACO         HEACO         HEACO         Total Addit         S243.00           Müle:         S240.00         Adle:         S240.00         S240.00         HEACO         HEACO         HEACO         HEACO         Total Addit         HEACO         Total Addit         HEACO         Total Addit         HEACO         HEACO         HEACO         HEACO         HEACO         HEACO         HEACO         HEACO         HEACO         HEACO         HEACO         HEACO         HEACO         HEACO         HEACO         HEACO         HEACO         HEACO         HEACO                                                                                                    | 514        | Personal                   | \$277.56       | 04<br>ington, KY     | 40<br>tico, VA Le   | 22134<br>Quant  | 10/28/16         | DY/TAD             | Pvt Auto-1     | 1.                                                                 | Edit                            |                                                                 |
| Accounting Code:         Start Date         End Date         Total:         Start Date           Lodging MillE:         Start Date         End Date         Total Lodge         Total MallE           Lodging MillE:         Start Date         End Date         Total Lodge         Start Date           Accounting Code:         Start Date         End Date         Total Lodge         Start Date           Accounting Code:         17 CONFERENCE Edit         Accounting Code:         17 CONFERENCE Edit         Accounting Code:         17 CONFERENCE           LODGING:         S240.00         LODGING:         S240.00         MIEAOE:         S55.12           MILEAOE:         S555.12         MILEAOE:         S555.12         S55.12           OTHER:         S60.00         OTHER:         S55.12         S55.12                                                                                                    | 514        | Personal                   | \$277.56       | 34<br>Intico, VA     | gton, KY O          | 40504<br>Lexing | 10/28/16         | DY/TAD             | Pvt Auto-1     | 2.                                                                 | Edit                            |                                                                 |
| Per Diem Entitlements           Lodging ABIE:         Start Date         End Date         Total Lodge         Total ABIE           Edit         10/24/16         10/28/16         5240.00         5243.00           Accounting Source         Intervention         Start Date         Edit         Start Date         Edit           Accounting Code:         17 CONFERENCE Edit         Accounting Code:         17 CONFERENCE Edit         Start Date         Edit           LODGING:         5240.00         LODGING:         5240.00         MIEAOE:         Start Date         MIEAOE:         MIEAOE:         Start Date         Start Date <td></td> <td></td> <td>\$555.12</td> <td>Total:</td> <td></td> <td>2000</td> <td></td> <td></td> <td></td> <td></td> <td></td> <td></td>                                                                                                    |            |                            | \$555.12       | Total:               |                     | 2000            |                  |                    |                |                                                                    |                                 |                                                                 |
| Accounting Summary:         Start Date         End Date         Total Loge         Total Màle           Accounting Summary:         10/24/16         10/28/16         5240.00         5243.00           Accounting Summary:         Accounting Code:         17 CONFERENCE Edit         Accounting Code:         17 CONFERENCE Edit           Accounting Code:         5240.00         LODGING:         5240.00         S240.00           MalE:         5243.00         MalE:         5243.00         Male:           MILEAGE:         555.12         MILEAGE:         555.12         TOTHER:                                                                                                    |            |                            |                |                      |                     |                 |                  |                    |                |                                                                    | ents                            | Per Diem Entitleme                                              |
| Accounting Summary         Allowed         17 CONFERENCE         Allowed         17 CONFERENCE         Edit         Control         S243.00           Accounting Code:         17 CONFERENCE         Allowed         17 CONFERENCE         Edit         Edit                                                                                                    |            | Total MRIE                 |                | Lodge                | т                   | -               | End Det          |                    | tart Date      | -                                                                  |                                 | Lodging M&IE:                                                   |
| Accounting Summary         Allowed           Actual/Estimate         Allowed           Accounting Code:         17 CONFERENCE         Edit         Accounting Code:         17 CONFERENCE         Edit           LODGING:         5240.00         LODGING:         5240.00         Addit         S240.00         Addit           Adile:         5243.00         MalE:         S243.00         Addit         S243.00           MILEAGE:         5555.12         MILEAGE:         S555.12         S555.12           OTHER:         500.00         OTHER:         S50.00         S555.12                                                                                                    |            | \$243.00                   |                | 0.00                 | \$24                | 16              | 10/28/1          |                    | 0/24/16        | 1                                                                  | Edit                            |                                                                 |
| Actual/Stimate         Allowed           Accounting Code:         17 CONFERENCE         Edit         Accounting Code:         17 CONFERENCE         Edit           LODGING:         5240.00         LODGING:         5240.00         Malte:         5240.00           Maile:         5243.00         Malte:         5255.12         MILEAGE:         5555.12           OTHER:         560.00         OTHER:         560.00         S555.12         S556.12                                                                                                    |            |                            |                |                      |                     |                 |                  |                    |                |                                                                    | -                               | Accounting Summer                                               |
| Actuar/stimate         Allowed           Accounting Code:         17 CONFERENCE Edit           LODGING:         5240.00           LODGING:         5240.00           Miles:         5243.00           MileAGE:         555.12           OTHER:         560.00                                                                                                    |            |                            |                |                      |                     |                 |                  |                    |                |                                                                    | .,                              | totooling summar                                                |
| LODGING:         5240.00         LODGING:         5240.00           MilEaGE:         5243.00         MalE:         5243.00           MILEAGE:         555.12         MILEAGE:         555.12           OTHER:         560.00         OTHER:         \$60.00                                                                                                    |            | Edit                       | FERENCE F      | 17 CON               | ode:                | owed            | All              | ICE Edit           | 7 CONFEREN     |                                                                    |                                 | Actual/Estimate                                                 |
| MailE:         \$243.00         MailE:         \$243.00           MILEAGE:         \$555.12         MILEAGE:         \$555.12           OTHER:         \$60.00         OTHER:         \$60.00                                                                                                    |            | -                          |                | \$240.00             |                     | DGING:          | LO               |                    | 240.00         | s                                                                  |                                 | LODGING:                                                        |
| MILEAGE:         3535.12         MILEAGE:         5555.12           OTHER:         \$60.00         OTHER:         \$60.00                                                                                                    |            |                            |                | \$243.00             |                     | IE:             | Ma               |                    | 243.00         | s                                                                  |                                 | MBIE:                                                           |
|                                                                                                    |            |                            |                | \$60.00              |                     | HER:            | то               |                    | 50.00          | s                                                                  |                                 | OTHER:                                                          |
| 17 CONFERENCE Sub Total: \$1,098.12 17 CONFERENCE Sub Total: \$1,098.12                                                                                                    |            |                            | 12             | \$1,098.             | NCE Sub Tota        | CONFEREN        | 17               |                    | 1,098.12       | at: S                                                              | b Tota                          | 17 CONFERENCE Sub                                               |
| Calculated Trip Cost: \$1,098.12 Calculated Trip Cost: \$1,098.12                                                                                                    |            |                            | 12             | \$1,098.             | rip Cost:           | lculated Tr     | Ca               |                    | 51,098.12      |                                                                    | t:                              | Calculated Trip Cost                                            |
| Document Totals                                                                                                    |            |                            |                |                      |                     |                 |                  |                    |                |                                                                    |                                 | Document Totals                                                 |
| Actual/Estimate Baseline Trip <u>View Worksheet</u>                                                                                                    |            |                            | heet           | /iew Workst          |                     | eline Trip      | Bas              |                    |                |                                                                    |                                 | Actual/Estimate                                                 |
| LODGING: \$240.00 LODGING: \$240.00                                                                                                    |            |                            |                | \$240.00             |                     | DGING:          | LO               |                    | 240.00         | -                                                                  |                                 | LODGING:                                                        |
| Matter         \$243.00         Matter         \$243.00           MILEAGE:         \$555.12         MILEAGE:         \$555.12                                                                                                    |            |                            |                | \$243.00<br>\$555.12 |                     | LEAGE:          | MB               |                    | 5555.12        |                                                                    |                                 | MILEAGE:                                                        |
| OTHER: \$60.00 OTHER: \$60.00                                                                                                    |            |                            |                | \$60.00              |                     | HER:            | от               |                    | 60.00          |                                                                    |                                 | OTHER:                                                          |
| Calculated Trip Cost: \$1,098.12 Calculated Trip Cost: \$1,098.12                                                                                                    |            |                            |                |                      |                     | Iculated Tr     |                  |                    |                |                                                                    |                                 |                                                                 |
| Advances and Scheduled Partial Payments Summary                                                                                                    |            |                            | 12             | \$1,098.             | np Cost:            |                 | Ca               |                    | 51,098.12      | -                                                                  | t:                              | Calculated Trip Cost                                            |
|                                                                                                    |            |                            | 12             | \$1,098.             | np Cost:            |                 | Ca               | s Summar           | al Payment     | l Parti                                                            | t:<br>duled                     | Advances and Schee                                              |
| No Advances requested.                                                                                                    |            |                            | 12             | \$1,098.             | np Cost:            |                 | Ca               | s Summar           | al Payment     | l Parti                                                            | t:<br>duled<br>sted.            | Advances and Schee<br>No Advances reques                        |
| No Advances requested.<br>Trip Length does not allow Scheduled Partial Payments.                                                                                                    |            |                            | 12             | \$1,098.             | rip Cost:           |                 | Ca               | tial Paymer        | al Payment     | I Parti                                                            | t:<br>duled<br>sted.<br>ot allo | Advances and Schee<br>No Advances reques<br>Trip Length does no |

Figure 9-8: Preview Trip Screen

# 9.6.7.1 En Route Indicator

If you check the En Route (ER) box on the Rental Car screen (Figure 9-2), **Yes** will display in the En Route line in the Rental Car section of the Preview Trip screen. This indicates that you will use the rental car as transportation to the TDY location.

#### 9.6.7.2 Actual/Estimate Compared with Allowed

The Actual/Estimate and Allowed Amounts will display as the same amount unless the AO selects the **Approve as Limited** option on the Cost Comparison screen during the approval process. If the AO selects this option, the Allowed and Baseline Trip amounts are updated to reflect the limited reimbursement.

## 9.6.7.3 View Worksheet

If the preaudit flag is triggered, the Preview Trip screen will display a **View Worksheet** link in the Document Totals section (Figure 9-9).

| Accounting Summary         |                             |                           |                    |
|----------------------------|-----------------------------|---------------------------|--------------------|
| Actual/Estimate            |                             | Allowed                   |                    |
| Accounting Code:           | 17 CONFERENCE Edit          | Accounting Code:          | 17 CONFERENCE Edit |
| LODGING:                   | \$240.00                    | LODGING:                  | \$240.00           |
| M&IE:                      | \$243.00                    | M&IE:                     | \$243.00           |
| OTHER:                     | \$60.00                     | OTHER:                    | \$60.00            |
| RENTAL CAR:                | \$335.80                    | RENTAL CAR:               | \$335.80           |
| 17 CONFERENCE Sub Total:   | \$878.80                    | 17 CONFERENCE Sub Total:  | \$878.80           |
| Calculated Trip Cost:      | \$878.80                    | Calculated Trip Cost:     | \$878.80           |
| Document Totals            |                             |                           |                    |
| Actual/Estimate            |                             | Baseline Trip             | ew Worksheet       |
| LODGING:                   | \$240.00                    | LODGING:                  | \$240.00           |
| M&IE:                      | \$243.00                    | M&IE:                     | \$243.00           |
| OTHER:                     | \$60.00                     | OTHER:                    | \$60.00            |
| RENTAL CAR:                | \$335.80                    | RENTAL CAR:               | \$335.80           |
| Calculated Trip Cost:      | \$878.80                    | Calculated Trip Cost:     | \$878.80           |
| Advances and Scheduled Pa  | artial Payments Summary     |                           |                    |
| No Advances requested.     |                             |                           |                    |
| Trip Length does not allow | Scheduled Partial Payments. |                           |                    |
|                            | Save Ar                     | nd Proceed To Other Auths |                    |

Figure 9-9: Preview Trip - View Worksheet Link

This link opens the Substantiating Records screen, which displays a list of the attached receipts and supporting documentation.

If you attach a CTW, you can view it from the Substantiating Records screen.

# 9.6.8 Pre-Audit Flags for Constructed Travel

En route travel mode selections may trigger pre-audit flags (Figure 9-10). These flags are described in Table 9-1.

| 5                                     | Defense Travel System<br>A New Era of Government Travel                                                                          | Itinerary                                                                                             | Travel Expenses                                                     | Accounting Additi                          | on al Options Review/Sign   |
|---------------------------------------|----------------------------------------------------------------------------------------------------|----------------------------------------------------------------------------------------------------|---------------------------------------------------------------------|--------------------------------------------|-----------------------------|
| F                                     | RETURN TO LIST                                                                                                    | Preview                                                                                               | Other Auths.                                                        | Pre-Audit                                  | Digital Signature           |
| Pre-                                  | Audit Trip                                                                                                    |                                                                                                    |                                                                     |                                            |                             |
| Help f                                | or this screen                                                                                                    |                                                                                                    |                                                                     |                                            |                             |
| item<br>DoD<br><u>Constr</u><br>1 Ite | ns. When you are finished, or if the<br>mandates split disbursement for t<br>ructed Travel Worksheet<br>ems have been Flagged in | re are no flagged items, clic<br>ransportation, lodging and re                                        | ik "Proceed To Digital Si<br>ental car expenses. <u>Clic</u><br>ent | ignature."<br><u>k here for memorandum</u> |                             |
| 1.                                    | Reason Flagged                                                                                                    | Item Description                                                                                      | * Justif                                                            | ication to Approving Of                    | ficial <u><help></help></u> |
|                                       | → CONSTRUCTED TRAVEL<br>WORKSHEET                                                                                                | <ul> <li>A transportation mode<br/>than Commercial Air or G<br/>Transportation may require</li> </ul> | e of other<br>overnment<br>re a                                     | ttached.                                   | A.                          |
|                                       |                                                                                                    | constructed travel cost-oc<br>worksheet to be complete<br>included with the docume<br>or scanning.    | omparison<br>ed and<br>ent via fax                                  |                                            | ¥                           |

Figure 9-10: Pre-Audit Trip Screen for Constructed Travel - Traveler Justifies

**Note:** Refer to Section 9.4 if using a POC (i.e., Private Auto TDY/TAD, Private Motorcycle TDY/TAD) for TDY travel of 800 miles or less round-trip (400 miles one-way).

The **Constructed Travel Worksheet** link on the Pre-Audit Trip screen opens the Constructed Travel Worksheets screen. The screen displays links to two CTWs: one for the authorization and one for the voucher. Select the appropriate CTW to complete.

If you selected a CBA or prepaid transportation mode of travel, a justification populates in the **Justification to Approving Official** text box.

If you used a CBA, the AO cannot limit your reimbursement because the Government is obligated to pay the actual charge against the CBA. If you request to travel by commercial rail and pay for the tickets using a CBA, you may be required to compare the rail cost to the air cost. The AO may approve the use of rail or direct travel by air.

|                                    | CONSTRUCTED TRAVEL PR                                                                                                    | REAUDIT FLAGS                                                                                                    |
|------------------------------------|----------------------------------------------------------------------------------------------------|----------------------------------------------------------------------------------------------------|
| FLAG                               | REASON FOR FLAG                                                                                                    | DESCRIPTION OR JUSTIFICATION                                                                                                    |
| Constructed<br>Travel<br>Worksheet | Any of the following en route travel modes exist<br>in the document:<br>•Pvt Auto-TDY/TAD<br>•Pvt Motorcycle-TDY/TAD<br>•Private Plane<br>•Private Vessel<br>•Commercial Auto-TDY/TAD<br>•Rental Car Reservation (when used for<br>en route travel)<br>•Commercial Rail<br>•Commercial Bus<br>•Commercial Vessel | Item description on flag: A transportation mode of<br>other than commercial air or Government<br>transportation may require you to complete a CTW<br>and attach it to the document.                                                                                                    |
| Constructed<br>Travel<br>Worksheet | When any of the following en route travel modes<br>exist in combination with any of the above<br>modes:<br>•Commercial Air<br>•Commercial Rail<br>•Prepaid Transportation                                                                                                    | <ul> <li>Item Description on flag: A transportation mode other than commercial air or Government transportation may require you to complete a CTW and attached it to the document.</li> <li>Note: This occurs when you use more than one transportation mode to complete the trip. A comparison should be made against the cost to use commercial air for the entire travel. The AO will determine the best way for travel to be performed and whether to approve as limited.</li> </ul> |
| Transportation<br>Mode Changed     | Voucher indicates a transportation mode that<br>was not approved on the authorization. May<br>require a constructed travel worksheet to be<br>completed and included with the document.                                                                                                    | <b>Item description on flag</b> : A transportation mode of other than commercial air or Government transportation may require you to complete a CTW and attach it to the document.                                                                                                    |

#### Table 9-1: Constructed Travel Preaudit Flags

## 9.6.9 Constructed Travel Worksheet

When you select an en route mode of transportation other than commercial air or Government provided transportation, DTS will trigger a flag on the Pre-Audit Trip screen.

If you need to complete a CTW, select the link on the Pre-Audit Trip screen.

Select the link associated to the document you need to complete: **Constructed Travel Worksheet -Authorization** (Figure 9-12) or **Constructed Travel Worksheet - Voucher from Authorization** (Figure 9-13).

| Defense 1<br>A New Era of C                                                             | Government Travel                                                                                                    |
|-----------------------------------------------------------------------------------------|----------------------------------------------------------------------------------------------------|
|                                                                                         | Constructed Travel Worksheets                                                                                                    |
| <ol> <li>Select the appropriate works</li> <li>Instructions for completion o</li> </ol> | heet from the list below.<br>f the worksheets are included with the respective worksheet.                                                                                                    |
| Worksheet                                                                               | Description                                                                                                    |
| Constructed Travel Worksheet -<br>Authorization                                         | Select this worksheet to provide your AO with cost comparison information when creating your<br>DTS authorization. Unless your business rules dictate otherwise, the worksheet is required for<br>en-route transportation mode(s) other than Commercial Air or Government transportation. Your<br>AO will determine whether travel by other than Commercial Air or Government transportation is<br>authorized and if you will be subjected to a limited reimbursement. |
| Constructed Travel Worksheet -<br>Voucher from Authorization                            | Select this worksheet if you completed travel using an en-route transportation mode(s) that was<br>not approved by the AO on your authorization. Your AO will determine whether the change in<br>transportation mode(s) was the best way for travel to be performed or whether your<br>reimbursement for transportation-related expenses will be limited to the originally authorized                                                                                  |

Figure 9-11: Constructed Travel Worksheets Screen

|                                                                                                    | DT                                                                                                    | S Constructed Travel<br>Not required for travel legs<br>Refer to worksheet instru                                                                                                    | Worksheet - Autho<br>shorter than 400 miles one<br>ictions for complete guidan                                                                                                    | rization<br>⊷way<br>ce                                                                                         |                                                                                                    |
|----------------------------------------------------------------------------------------------------|----------------------------------------------------------------------------------------------------|----------------------------------------------------------------------------------------------------|----------------------------------------------------------------------------------------------------|----------------------------------------------------------------------------------------------------|----------------------------------------------------------------------------------------------------|
| Name:                                                                                                    |                                                                                                    |                                                                                                    |                                                                                                    | ]                                                                                                    |                                                                                                    |
| 1 Traval Ifi                                                                                                    | nerary for th                                                                                                    | e standard transnortation                                                                                                    | mode:                                                                                                    |                                                                                                    |                                                                                                    |
| Travel Leg                                                                                                    | Date                                                                                                    | Departure Location                                                                                                    | Arrival Location                                                                                                    | Mode (January Charles Table                                                                                    | Cost                                                                                                    |
| PDS to TDY                                                                                                    |                                                                                                    |                                                                                                    |                                                                                                    | •                                                                                                    | \$0.0                                                                                                    |
| TDY to PDS                                                                                                    |                                                                                                    |                                                                                                    |                                                                                                    |                                                                                                    | \$0.0                                                                                                    |
|                                                                                                    |                                                                                                    |                                                                                                    |                                                                                                    |                                                                                                    |                                                                                                    |
| For trips wi                                                                                                    | th multiple 1                                                                                                    | TDY locations:                                                                                                    |                                                                                                    |                                                                                                    |                                                                                                    |
| TDY to TDY                                                                                                    |                                                                                                    |                                                                                                    |                                                                                                    | •                                                                                                    | \$0.0                                                                                                    |
| TDY to TDY                                                                                                    |                                                                                                    |                                                                                                    |                                                                                                    | •                                                                                                    | \$0.0                                                                                                    |
| TDY to TDY                                                                                                    |                                                                                                    |                                                                                                    |                                                                                                    | •                                                                                                    | \$0.0                                                                                                    |
| TDY to TDY                                                                                                    |                                                                                                    |                                                                                                    |                                                                                                    |                                                                                                    | \$0.0                                                                                                    |
| 2. Construc<br>A. Transporta<br>B. Transporta<br>C. Transporta<br>D. Total trans                                                                                                    | ted cost of t<br>ation costs from<br>tion costs from<br>tion costs from<br>portation cost                                                                                                    | the standard transportation<br>PDS departure terminal to TDY a<br>TDY departure terminal to PDS a<br>none TDY terminal to another (e.g                                                                                                    | n mode:<br>rrival terminal (e.g., home airpo<br>rrival terminal (e.g., TDY airport<br>g.,TDY airport to TDY airport)                                                                                                    | ort to TDY sinport)<br>to home airport)                                                                        | Cost<br>\$0.0<br>\$0.0<br>\$0.0<br>\$0.0                                                                        |
| 2. Construct<br>A. Transporta<br>B. Transporta<br>C. Transporta<br>D. Total trans<br>E. Fee normal<br>F. Total const                                                                                                    | ted cost of i<br>stion costs from<br>tion costs from<br>tion costs from<br>portation cost<br>lly charged by<br>tructed transpo                                                                                                    | the standard transportation<br>PDS departure terminal to TDY a<br>TDY departure terminal to PDS a<br>none TDY terminal to another (e.g<br>your CTO<br>rtation cost                                                                                                    | n mode:<br>rrival terminal (e.g., home airpo<br>rrival terminal (e.g., TDY airport<br>g.,TDY airport to TDY airport)                                                                                                    | ort to TDY airport)<br>to home airport)                                                                        | Cost<br>\$0.0<br>\$0.0<br>\$0.0<br>\$0.0<br>\$0.0<br>\$0.0                                                      |
| 2. Construc<br>A. Transporta<br>B. Transporta<br>C. Transporta<br>D. Total trans<br>E. Fee normal<br>F. Total const<br>3. Potential                                                                                                    | ted cost of i<br>ation costs from<br>tion costs from<br>tion costs from<br>portation cost<br>lly charged by<br>tructed transpo<br>transportat                                                                                                    | the standard transportation<br>PDS departure terminal to TDY a<br>TDY departure terminal to PDS a<br>none TDY terminal to another (e.g<br>your CTO<br>rtation cost<br>ion costs avoided by using                                                                                                    | n mode:<br>mival terminal (e.g., home airpo<br>mival terminal (e.g., TDY airport<br>g.,TDY airport to TDY airport)<br>g.your requested transpor                                                                                                    | ort to TDY sirport)<br>to home sirport)<br>rtation mode:                                                       | Cost<br>\$0.0<br>\$0.0<br>\$0.0<br>\$0.0<br>\$0.0<br>\$0.0<br>\$0.0<br>\$0.                                     |
| <ol> <li>Construct</li> <li>A. Transporta</li> <li>B. Transporta</li> <li>C. Transporta</li> <li>D. Total trans</li> <li>E. Fee norma</li> <li>F. Total const</li> <li>Potential</li> <li>A. Transporta</li> </ol>                                                                                                    | ted cost of i<br>stion costs from<br>tion costs from<br>portation costs<br>portation cost<br>lly charged by<br>tructed transport<br>transportat<br>stion costs from                                                                                                    | the standard transportation<br>PDS departure terminal to TDY a<br>TDY departure terminal to PDS a<br>one TDY terminal to another (e.g<br>your CTO<br>rtation cost<br>ion costs avoided by using<br>utip start point to PDS departure                                                                                                    | n mode:<br>rrival terminal (e.g., home airpo<br>mival terminal (e.g., TDY airport<br>g.,TDY airport to TDY airport)<br>g. your requested transport<br>terminal (e.g., driving from hom                                                                                                    | ort to TDY airport)<br>to home airport)<br>rtation mode:<br>ne to the airport)                                 | Cost<br>\$0.0<br>\$0.0<br>\$0.0<br>\$0.0<br>\$0.0<br>\$0.0<br><b>Cost</b><br>\$0.0                              |
| <ol> <li>Construct</li> <li>A. Transporta</li> <li>B. Transporta</li> <li>C. Transporta</li> <li>D. Total trans</li> <li>E. Fee normal</li> <li>F. Total const</li> <li>Potential</li> <li>A. Transporta</li> <li>B. Transporta</li> </ol>                                                                                                    | ted cost of i<br>ation costs from<br>ation costs from<br>portation costs<br>lly charged by<br>tructed transport<br>transportation<br>ation costs from<br>ation costs at all                                                                                                    | the standard transportation<br>PDS departure terminal to TDY a<br>TDY departure terminal to PDS a<br>none TDY terminal to another (e.g<br>your CTO<br>station cost<br>Ion costs avoided by using<br>thip start point to PDS departure<br>I TDY sites (e.g., rental car, bus to/                                                                                                    | n mode:<br>rrival terminal (e.g., home airpo<br>rrival terminal (e.g., TDY airport<br>g.,TDY airport to TDY airport)<br>g. your requested transpor<br>terminal (e.g., driving from hom<br>from airport, taxi)                                                                                                    | ort to TDY airport)<br>to home airport)<br>rtation mode:<br>ne to the airport)                                 | Cost<br>\$0.0<br>\$0.0<br>\$0.0<br>\$0.0<br>\$0.0<br>\$0.0<br>\$0.0<br>\$0.                                     |
| <ol> <li>Construct         <ul> <li>A. Transporta</li> <li>B. Transporta</li> <li>C. Transporta</li> <li>D. Total trans</li> <li>E. Fee normal</li> <li>F. Total const</li> </ul> </li> <li>Potential</li> <li>A. Transporta</li> <li>B. Transporta</li> <li>C. Transporta</li> </ol>                                                                                                    | ted cost of i<br>ation costs from<br>tion costs from<br>portation cost<br>portation cost<br>tructed transport<br>transportat<br>ation costs from<br>tion costs at all<br>ation-related co                                                                                                    | the standard transportation<br>PDS departure terminal to TDY a<br>TDY departure terminal to PDS a<br>none TDY terminal to another (e.g<br>your CTO<br>rtation cost<br>ion costs avoided by using<br>trip start point to PDS departure<br>TDY sites (e.g., rental car, bus to/<br>ets at all TDY sites (e.g., gas for re                                                                                                    | n mode:<br>rrival terminal (e.g., home airpo<br>rrival terminal (e.g., TDY airport<br>), TDY airport to TDY airport)<br>) your requested transpor<br>) terminal (e.g., driving from hom<br>from airport, taxi)<br>ntal car, parking at hotel, tolls)                                                                                                    | nt to TDY sinport)<br>to home sinport)<br>rtation mode:<br>ne to the sinport)                                  | Cost<br>\$0.0<br>\$0.0<br>\$0.0<br>\$0.0<br>\$0.0<br>\$0.0<br>\$0.0<br>\$0.                                     |
| <ol> <li>Construct</li> <li>A. Transporta</li> <li>B. Transporta</li> <li>C. Transporta</li> <li>D. Total trans</li> <li>E. Fee normal</li> <li>F. Total const</li> <li>Potential</li> <li>A. Transporta</li> <li>B. Transporta</li> <li>D. Transporta</li> <li>D. Transporta</li> </ol>                                                                                                    | ted cost of i<br>ation costs from<br>tion costs from<br>portation costs<br>lly charged by<br>tructed transpor-<br>transportation<br>transportation<br>costs from<br>tion costs from<br>tion costs from<br>ation costs from<br>the costs from<br>the costs from<br>DS to costs from                                                                                                    | the standard transportation<br>PDS departure terminal to TDY a<br>TDY departure terminal to PDS a<br>none TDY terminal to another (e.g<br>your CTO<br>relation cost<br>ion costs avoided by using<br>trip start point to PDS departure<br>TDY sites (e.g., rental car, bus to/<br>sts at all TDY sites (e.g., gas for rea<br>pDS arrival terminal to tip end p                                                                                                    | n mode:<br>mival terminal (e.g., home airpo<br>mival terminal (e.g., TDY airport<br>g.,TDY airport to TDY airport)<br>g your requested transport<br>terminal (e.g., driving from hom<br>from airport, taxi)<br>ntal car, parking at hotel, tolls)<br>point (e.g., driving home from the                                                                                                    | ort to TDY sinport)<br>to home sinport)<br>rtation mode:<br>ne to the sinport)<br>he sinport)                  | Cost<br>\$0.0<br>\$0.0<br>\$0.0<br>\$0.0<br>\$0.0<br>Cost<br>\$0.0<br>\$0.0<br>\$0.0<br>\$0.0<br>\$0.0<br>\$0.0 |
| <ol> <li>Construct         <ul> <li>A. Transporta</li> <li>B. Transporta</li> <li>C. Transporta</li> <li>D. Total trans</li> <li>E. Fee normal</li> <li>F. Total const</li> </ul> </li> <li>Potential         <ul> <li>A. Transporta</li> <li>B. Transporta</li> <li>C. Transporta</li> <li>D. Transporta</li> <li>C. Transporta</li> <li>C. Transporta</li> </ul> </li> </ol>                                                                                                    | ted cost of i<br>ation costs from<br>ation costs from<br>portation costs<br>portation cost<br>transportation<br>transportation<br>ation costs from<br>ation costs from<br>ation costs from<br>pDS terminal (so                                                                                                    | the standard transportation<br>PDS departure terminal to TDY a<br>TDY departure terminal to PDS a<br>none TDY terminal to another (e.g<br>your CTO<br>station cost<br>Ion costs avoided by using<br>thip start point to PDS departure<br>(TDY sites (e.g., rental car, bus to/<br>sts at all TDY sites (e.g., gas for rea<br>(PDS arrival terminal to trip and p<br>(e.g., parking at the airport while TD<br>ang fags, official conjugated third                                                                                                    | n mode:<br>rrival terminal (e.g., home airpo<br>rrival terminal (e.g., TDY airport<br>g.,TDY airport to TDY airport)<br>g. your requested transport<br>terminal (e.g., driving from home<br>from airport, taxi)<br>ntal car, parking at hotel, tolls)<br>point (e.g., driving home from the<br>DY)<br>sing faces)                                                                                                    | ort to TDY airport)<br>to home airport)<br>rtation mode:<br>ne to the airport)<br>he airport)                  | Cost<br>\$0.0<br>\$0.0<br>\$0.0<br>\$0.0<br>\$0.0<br>\$0.0<br>\$0.0<br>\$0.                                     |
| <ol> <li>Construct         <ul> <li>A. Transporta</li> <li>B. Transporta</li> <li>C. Transporta</li> <li>D. Total trans</li> <li>E. Fee normal</li> <li>F. Total const</li> </ul> </li> <li>Potential</li> <li>A. Transporta</li> <li>B. Transporta</li> <li>C. Transporta</li> <li>C. Transporta</li> <li>E. Parking at I</li> <li>F. Shipping ci</li> <li>G. Constructs</li> </ol>                                                                                                    | ted cost of i<br>ation costs from<br>tion costs from<br>portation costs<br>portation cost<br>portation cost<br>tructed transport<br>transport<br>tion costs from<br>tion costs at all<br>ation-related co<br>stion costs from<br>PDS terminal (costs<br>costs (e.g., bagg<br>ad transportation                                                                                                    | the standard transportation<br>PDS departure terminal to TDY a<br>TDY departure terminal to PDS a<br>none TDY terminal to another (e.g<br>your CTO<br>rtation cost<br>lon costs avoided by using<br>trip start point to PDS departure<br>TDY sites (e.g., rental car, bus to/<br>est at all TDY sites (e.g., gas for ren<br>PDS arrival terminal to trip end p<br>or g, parking at the airport while Th<br>age fees, official equipment shipp<br>on cost of official travelers sharing                                                                                                    | n mode:<br>rrival terminal (e.g., home airpo<br>urival terminal (e.g., TDY airport<br>), TDY airport to TDY airport)<br>) your requested transport<br>terminal (e.g., driving from hom<br>from airport, taxi)<br>nutal car, parking at hotel, tolls)<br>point (e.g., driving home from th<br>DY)<br>ping fees)<br>g driver's vehicle (Line 2F x # of                                                                                                    | ort to TDY airport)<br>to home airport)<br>rtation mode:<br>ne to the airport)<br>he airport)                  | Cost<br>\$0.0<br>\$0.0<br>\$0.0<br>\$0.0<br>\$0.0<br>\$0.0<br>\$0.0<br>\$0.                                     |
| <ol> <li>Construct         <ul> <li>A. Transporta</li> <li>B. Transporta</li> <li>C. Transporta</li> <li>D. Total trans</li> <li>E. Fee normal</li> <li>F. Total const</li> </ul> </li> <li>Potential         <ul> <li>A. Transporta</li> <li>B. Transporta</li> <li>C. Transporta</li> <li>D. Transporta</li> <li>D. Transporta</li> <li>E. Parking atl</li> <li>F. Shipping ci</li> <li>G. Constructs</li> <li>H. Total avoid</li> </ul> </li> </ol>                                                                                                    | ted cost of i<br>ation costs from<br>tion costs from<br>portation costs<br>portation cost<br>portation costs<br>tructed transport<br>transportation<br>costs from<br>tion costs from<br>pDS terminal (so<br>costs (e.g., bagg<br>ad transportation<br>ded transportation                                                                                                    | the standard transportation<br>PDS departure terminal to TDY a<br>TDY departure terminal to PDS a<br>none TDY terminal to another (e.g<br>your CTO<br>rtation cost<br>ion costs avoided by using<br>trip start point to PDS departure<br>TDY sites (e.g., rental car, bus to/<br>sts at all TDY sites (e.g., gas for rea<br>PDS arrival terminal to trip and p<br>or g., parking at the airport while TI<br>age fees, official travelers sharing<br>ion cost of official travelers sharing<br>ton cost                                                                                                    | n mode:<br>rrival terminal (e.g., home airpo<br>rrival terminal (e.g., TDY airport<br>g.,TDY airport to TDY airport)<br>g.,TDY airport to TDY airport<br>g.,TDY airport to TDY airport<br>g.,TDY airport to TDY airport<br>g.,TDY airport to TDY airport<br>g.,TDY airport to TDY airport<br>from airport, taxi<br>from airport, taxi | ort to TDY airport)<br>to home airport)<br>rtation mode:<br>ne to the airport)<br>he airport)                  | Cost<br>\$0.0<br>\$0.0<br>\$0.0<br>\$0.0<br>\$0.0<br>\$0.0<br>\$0.0<br>\$0.                                     |
| <ol> <li>Construct         <ul> <li>A. Transporta</li> <li>B. Transporta</li> <li>C. Transporta</li> <li>D. Total trans</li> <li>E. Fee normal</li> <li>F. Total const</li> </ul> </li> <li>Potential         <ul> <li>A. Transporta</li> <li>B. Transporta</li> <li>C. Transporta</li> <li>D. Total trans</li> </ul> </li> <li>F. Total const</li> <li>C. Transporta</li> <li>C. Transporta</li> <li>D. Transporta</li> <li>E. Parking at I</li> <li>F. Shipping constructs</li> <li>H. Total avoid</li> </ol>                                                                                                    | ted cost of i<br>ation costs from<br>tion costs from<br>portation costs<br>portation cost<br>tructed transport<br>transportation<br>tion costs from<br>posts (e.g., bagg<br>ad transportation<br>ded transportation<br>ted transportation                                                                                                    | the standard transportation<br>PDS departure terminal to TDY a<br>TDY departure terminal to PDS a<br>one TDY terminal to another (e.g<br>your CTO<br>station cost<br>Ion costs avoided by using<br>thip start point to PDS departure<br>TDY sites (e.g., rental car, bus to/<br>sts at all TDY sites (e.g., gas for rea<br>PDS arrival terminal to trip and p<br>og, parking at the airport while TI<br>age fees, official equipment shipp<br>on cost of official travelers sharing<br>tion cost                                                                                                    | n mode:<br>rrival terminal (e.g., home airpo<br>rrival terminal (e.g., TDY airport<br>g.,TDY airport to TDY airport)<br>g.,TDY airport to TDY airport<br>g.,TDY airport to TDY airport<br>g.,TDY airport to TDY airport<br>terminal (e.g., driving from home<br>from airport, taxi)<br>ntal car, parking at hotel, tolls)<br>point (e.g., driving home from th<br>DY)<br>ping fees)<br>g driver's vehicle (Line 2F x # of                                                                                                    | ort to TDY airport)<br>(to home airport)<br>rtation mode:<br>ne to the airport)<br>he airport)                 | Cost<br>\$0.0<br>\$0.0<br>\$0.0<br>\$0.0<br>\$0.0<br>\$0.0<br>\$0.0<br>\$0.                                     |
| <ol> <li>Construct         <ul> <li>A. Transporta</li> <li>B. Transporta</li> <li>C. Transporta</li> <li>D. Total trans</li> <li>E. Fee normal</li> <li>F. Total const</li> </ul> </li> <li>Potential         <ul> <li>A. Transporta</li> <li>B. Transporta</li> <li>C. Transporta</li> <li>B. Transporta</li> <li>C. Transporta</li> <li>D. Transporta</li> <li>D. Transporta</li> <li>C. Constructs</li> <li>H. Total avoid</li> </ul> </li> <li>Additional Charts and the states of the states of t</li></ol> | ted cost of i<br>ation costs from<br>tion costs from<br>portation costs<br>portation cost<br>portation costs<br>tructed transport<br>transportation<br>costs from<br>tion costs at all<br>ation-related co<br>stion costs from<br>PDS terminal (so<br>costs (e.g., bagg<br>ad transportation<br>ded transportation<br>ded transportation<br>acconsideral<br>acconsideral<br>acconsideral                                                                                                    | the standard transportation<br>PDS departure terminal to TDY a<br>TDY departure terminal to PDS a<br>to one TDY terminal to another (e.g<br>your CTO<br>rtation cost<br>ion costs avoided by using<br>trip start point to PDS departure<br>TDY sites (e.g., rental car, bus to/<br>sta at all TDY sites (e.g., gas for re-<br>pDS arrival terminal to trip end p<br>o.g., parking at the airport while Th<br>age fees, official equipment shipp<br>on cost of official travelers sharing<br>ion cost<br>tions (non-monetary):<br>p:                                                                                                    | n mode:<br>rrival terminal (e.g., home airpo<br>urival terminal (e.g., TDY airport<br>), TDY airport to TDY airport)<br>) your requested transport<br>) terminal (e.g., driving from hom<br>from airport, taxi)<br>nual car, parking at hotel, tolls)<br>point (e.g., driving home from th<br>DY)<br>ping fees)<br>g driver's vehicle (Line 2F x # of                                                                                                    | ort to TDY airport)<br>(to home airport)<br>rtation mode:<br>ne to the airport)<br>he airport)                 | Cost<br>\$0.0<br>\$0.0<br>\$0.0<br>\$0.0<br>\$0.0<br>\$0.0<br>\$0.0<br>\$0.                                     |
| <ol> <li>Construct         <ul> <li>A. Transporta</li> <li>B. Transporta</li> <li>C. Transporta</li> <li>D. Total trans</li> <li>E. Fee normal</li> <li>F. Total const</li> </ul> </li> <li>Potential         <ul> <li>A. Transporta</li> <li>B. Transporta</li> <li>C. Transporta</li> <li>B. Transporta</li> <li>C. Transporta</li> <li>C. Transporta</li> <li>D. Transporta</li> <li>D. Transporta</li> <li>G. Constructs</li> <li>H. Total avoid</li> </ul> </li> <li>Additional Check all that: Scheduled context</li> </ol>                                                                                                    | ted cost of i<br>ation costs from<br>tion costs from<br>portation costs<br>portation cost<br>portation costs<br>portation costs<br>transportation<br>tion costs from<br>tion costs from<br>PDS terminal (s<br>costs (e.g., bagg<br>ad transportation<br>ded transportation<br>ded transport | the standard transportation<br>PDS departure terminal to TDY a<br>TDY departure terminal to PDS a<br>to one TDY terminal to another (e.g.<br>your CTO<br>ritation cost<br>Ion costs avoided by using<br>trip start point to PDS departure<br>TDY sites (e.g., rental car, bus to/<br>sts at all TDY sites (e.g., gas for re-<br>to PDS arrival terminal to trip end p<br>or, parking at the airport while TI<br>age fees, official travelers sharing<br>tion cost<br>tions (non-monetary):<br>p:<br>departure time, arrival time, or to                                                                                                    | n mode:<br>rrival terminal (e.g., home airpo<br>rrival terminal (e.g., TDY airport<br>), TDY airport to TDY airport)<br>) your requested transpon<br>terminal (e.g., driving from hom<br>from airport, taxi)<br>ntal car, parking at hotel, tolls)<br>point (e.g., driving home from th<br>DY)<br>ping fees)<br>g driver's vehicle (Line 2F x # of<br>tal travel time would negatively                                                                                                    | ort to TDY airport)<br>to home airport)<br>rtation mode:<br>ne to the airport)<br>he airport)<br>passengers)   | Cost<br>\$0.0<br>\$0.0<br>\$0.0<br>\$0.0<br>\$0.0<br>\$0.0<br>\$0.0<br>\$0.                                     |
| <ol> <li>Construct         <ul> <li>A. Transporta</li> <li>B. Transporta</li> <li>C. Transporta</li> <li>D. Total trans</li> <li>E. Fee normal</li> <li>F. Total const</li> </ul> </li> <li>Potential         <ul> <li>A. Transporta</li> <li>B. Transporta</li> <li>C. Transporta</li> <li>B. Transporta</li> <li>C. Transporta</li> <li>D. Transporta</li> <li>E. Parking at I</li> <li>F. Shipping ci</li> <li>G. Constructs</li> <li>H. Total avoid</li> </ul> </li> <li>Additional Check all that:         <ul> <li>Scheduled co</li> </ul> </li> </ol>                                                                                                    | ted cost of i<br>ation costs from<br>tion costs from<br>portation costs<br>portation cost<br>portation cost<br>portation cost<br>fransportation<br>transportation<br>ation costs from<br>ation costs from<br>pDS terminal (a<br>cost (e.g., bagg<br>ad transportation<br>ded transportation<br>ded transportation | the standard transportation<br>PDS departure terminal to TDY a<br>TDY departure terminal to PDS a<br>to one TDY terminal to another (e.g.<br>your CTO<br>relation cost<br>Ion costs avoided by using<br>trip start point to PDS departure<br>TDY sites (e.g., rental car, bus to/<br>sts at all TDY sites (e.g., gas for rea-<br>to PDS arrival terminal to trip end p<br>e.g., parking at the airport while TI<br>age fees, official equipment shipp<br>on cost of official travelers sharing<br>ion cost<br>tions (non-monetary):<br>p:<br>departure time, arrival time, or tor<br>is not available or is not practical                                | n mode:<br>rrival terminal (e.g., home airpo<br>rrival terminal (e.g., TDY airport<br>g.,TDY airport to TDY airport)<br>g.,TDY airport to TDY airport)<br>g your requested transpon<br>terminal (e.g., driving from home<br>from airport, taxi)<br>ntal car, parking at hotel, tolls)<br>point (e.g., driving home from th<br>DY)<br>ping fees)<br>g driver's vehicle (Line 2F x # of<br>tal travel time would negatively<br>to support the mission                                                                                                    | ort to TDY airport)<br>(to home airport)<br>(tation mode:<br>ne to the airport)<br>(passengers)                | Cost<br>\$0.0<br>\$0.0<br>\$0.0<br>\$0.0<br>\$0.0<br>\$0.0<br>\$0.0<br>\$0.                                     |
| <ol> <li>Construct         <ul> <li>A. Transporta</li> <li>B. Transporta</li> <li>C. Transporta</li> <li>D. Total trans</li> <li>E. Fee normal</li> <li>F. Total const</li> </ul> </li> <li>Potential         <ul> <li>A. Transporta</li> <li>B. Transporta</li> <li>C. Transporta</li> <li>B. Transporta</li> <li>C. Transporta</li> <li>C. Transporta</li> <li>C. Transporta</li> <li>C. Transporta</li> <li>D. Transporta</li> <li>C. Parking at I</li> <li>F. Shipping ci</li> <li>G. Constructs</li> <li>H. Total avoid</li> </ul> </li> <li>Additional Check all that: a Scheduled co Scheduled co</li> </ol>                                                                                                    | ted cost of i<br>ation costs from<br>ation costs from<br>sportation costs<br>involved transport<br>transportat<br>ation costs from<br>post at all<br>ation-related co<br>ation costs from<br>PDS terminal (s<br>costs (e.g., bagg<br>ad transportation<br>and transport<br>at consideral<br>apply to this tri<br>common carrier<br>common carrier<br>traffic, weather                                                                                                    | the standard transportation<br>PDS departure terminal to TDY a<br>TDY departure terminal to PDS a<br>one TDY terminal to another (e.g<br>your CTO<br>rtation cost<br>Ion costs avoided by using<br>trip start point to PDS departure<br>TDY sites (e.g., rental car, bus to/<br>sts at all TDY sites (e.g., gas for ren<br>PDS arrival terminal to trip end p<br>e.g., parking at the airport while TI<br>age fees, official equipment shipp<br>on cost of official travelers sharing<br>tion cost<br>tions (non-monetary):<br>p:<br>departure time, arrival time, or to<br>is not available or is not practical is<br>; or routing delays would negativ | n mode:<br>rrival terminal (e.g., home airpo<br>inival terminal (e.g., TDY airport<br>g.,TDY airport to TDY airport)<br>g.,TDY airport to TDY airport<br>g.,TDY airport to TDY airport<br>g.,TDY airport to TDY airport<br>terminal (e.g., driving from home<br>from airport, taxi)<br>ntal car, parking at hotel, tolls)<br>point (e.g., driving home from th<br>DY)<br>ping fees)<br>g driver's vehicle (Line 2F x # of<br>tal travel time would negatively<br>to support the mission<br>ely impact the mission                                                                                                    | ort to TDY airport)<br>(to home airport)<br>rtation mode:<br>ne to the airport)<br>ne airport)<br>(passengers) | Cost<br>\$07<br>\$07<br>\$07<br>\$07<br>\$07<br>\$07<br>\$07<br>\$07                                            |

Figure 9-12: Constructed Travel Worksheet – Authorization

|                                                                                                    |                                                                                                    | DTS Constructed Tra<br>Not required for any travel le<br>Refer to worksheet instru                                                                                                    | vel Worksheet - Voue<br>g shorter than 400 miles one<br>actions for complete guidance                                                                                                    | cher<br>e-way<br>e                                      |                                                                                                |
|----------------------------------------------------------------------------------------------------|----------------------------------------------------------------------------------------------------|----------------------------------------------------------------------------------------------------|----------------------------------------------------------------------------------------------------|---------------------------------------------------------|------------------------------------------------------------------------------------------------|
| Name:                                                                                                    |                                                                                                    |                                                                                                    |                                                                                                    |                                                         |                                                                                                |
| 1. Travel Itir                                                                                                    | nerary for th                                                                                                    | ne transportation mode the                                                                                                    | AO authorized:                                                                                                    |                                                         |                                                                                                |
| Travel Leg                                                                                                    | Date                                                                                                    | Departure Location                                                                                                    | Arrival Location                                                                                                    | Mode<br>(+Fare Class If air)                            | Cost                                                                                           |
| PDS to TDY                                                                                                    |                                                                                                    |                                                                                                    |                                                                                                    |                                                         | \$0.00                                                                                         |
| TDY to PDS                                                                                                    |                                                                                                    |                                                                                                    |                                                                                                    | •                                                       | \$0.00                                                                                         |
| For trips wi                                                                                                    | th multiple                                                                                                    | TDY locations:                                                                                                    |                                                                                                    |                                                         |                                                                                                |
| TDY to TDY                                                                                                    | -                                                                                                    |                                                                                                    |                                                                                                    | •                                                       | \$0.00                                                                                         |
| TDY to TDY                                                                                                    |                                                                                                    |                                                                                                    |                                                                                                    |                                                         | \$0.00                                                                                         |
| TDY to TDY                                                                                                    |                                                                                                    |                                                                                                    |                                                                                                    |                                                         | \$0.00                                                                                         |
| TDY to TDY                                                                                                    |                                                                                                    |                                                                                                    |                                                                                                    |                                                         | \$0.00                                                                                         |
|                                                                                                    | ly charged by                                                                                                    | your CTO                                                                                                    |                                                                                                    |                                                         | \$0.00                                                                                         |
| E. Fee normal<br>F. Total const<br>3. Potential<br>A. Transporta<br>B. Transporta<br>C. Transporta                                                                                           | ructed transpo<br>transportat<br>tion costs from<br>tion costs at al<br>tion-related co                                                                                                    | on an ost<br>ion costs avoided by using<br>n trip start point to PDS departure<br>ITDY sites (e.g., rental car, bus to/<br>osts at all TDY sites (e.g., gas for re<br>o PDS actival terminal to trip and                                                                                                    | g the actual transportation<br>terminal (e.g., driving from hom<br>from airport, taxi)<br>ntal car, parking at hotal, tolls)<br>paint (e.g., driving home from the                                                                                               | mode:<br>e to the sirport)                              | \$0.00<br>Cost<br>\$0.00<br>\$0.00<br>\$0.00                                                   |
| E. Fee normal<br>F. Total const<br>3. Potential<br>A. Transporta<br>B. Transporta<br>C. Transporta<br>D. Transporta<br>E. Parking at 1                                                       | ructed transportat<br>tion costs from<br>tion costs at al<br>tion-related co<br>tion costs from<br>PDS terminal &                                                                                            | pration cost<br>ion costs avoided by using<br>n trip start point to PDS departure<br>ITDY sites (e.g., rental car, bus to/<br>osts at all TDY sites (e.g., gas for re<br>n PDS arrival terminal to trip end (<br>e.g., parking at the airport while T                                                                                                    | g the actual transportation<br>eterminal (e.g., driving from hom<br>From airport, taxi)<br>ntal car, parking at hotel, toils)<br>point (e.g., driving home from the<br>DY)                                                                                       | mode:<br>e to the airport)<br>e airport)                | \$0.00<br>Cost<br>\$0.00<br>\$0.00<br>\$0.00<br>\$0.00<br>\$0.00                               |
| E. Fee normal<br>F. Total const<br>3. Potential<br>A. Transporta<br>B. Transporta<br>C. Transporta<br>D. Transporta<br>E. Parking at I<br>F. Shipping co                                     | ructed transportat<br>transportat<br>tion costs from<br>tion costs at al<br>tion-related co<br>tion costs from<br>PDS terminal (<br>costs (e.g., bagg                                                        | pration cost<br>ilon costs avoided by using<br>n trip start point to PDS departure<br>I TDY sites (e.g., rental car, bus to/<br>osts at all TDY sites (e.g., gas for re<br>n PDS arrival terminal to trip end g<br>e.g., parking at the airport while T<br>gage fees, official equipment ship                                                                                            | g the actual transportation<br>eterminal (e.g., driving from hom<br>from airport, taxi)<br>ntal car, parking at hotel, tolls)<br>point (e.g., driving home from the<br>DY)<br>ping fees)                                                                         | mode:<br>e to the airport)<br>e airport)                | \$0.00<br>Cost<br>\$0.00<br>\$0.00<br>\$0.00<br>\$0.00<br>\$0.00<br>\$0.00<br>\$0.00<br>\$0.00 |
| E. Fee normal<br>F. Total const<br>3. Potential<br>A. Transporta<br>B. Transporta<br>C. Transporta<br>D. Transporta<br>E. Parking at I<br>F. Shipping co<br>G. Constructe<br>H. Total avoid  | ructed transportat<br>transportat<br>tion costs from<br>tion costs at al<br>tion-related co<br>tion costs from<br>PDS terminal (<br>costs (e.g., bagg<br>d transportati<br>led transportati                  | stration cost<br>ion costs avoided by using<br>in trip start point to PDS departure<br>I TDY sites (e.g., rental car, bus to<br>ists at all TDY sites (e.g., gas for re<br>n PDS arrival terminal to trip end)<br>e.g., parking at the airport while T<br>gage fees, official equipment ship<br>on cost of official travelers sharing<br>tion cost                                       | g the actual transportation<br>eterminal (e.g., driving from hom<br>Yrom airport, taxi)<br>ntal car, parking at hotel, toils)<br>point (e.g., driving home from the<br>DY)<br>ping fees)<br>g driver's vehicle (Line 2F x # of p                                 | mode:<br>e to the airport)<br>e airport)<br>passengers) | \$0.00<br>Cost<br>\$0.00<br>\$0.00<br>\$0.00<br>\$0.00<br>\$0.00<br>\$0.00<br>\$0.00<br>\$0.00 |
| E. Fee normal<br>F. Total const<br>A. Transporta<br>B. Transporta<br>C. Transporta<br>D. Transporta<br>D. Transporta<br>E. Parking at I<br>F. Shipping cu<br>G. Constructe<br>H. Total avoid | ructed transportat<br>transportat<br>tion costs from<br>tion costs at al<br>tion-related co<br>tion costs from<br>PDS terminal (<br>costs (e.g., bagg<br>of transportati<br>led transportati<br>cial mileage | protection cost<br>ilon costs avoided by using<br>n trip start point to PDS departure<br>I TDY sites (e.g., rental car, bus to)<br>osts at all TDY sites (e.g., gas for re-<br>n PDS arrival terminal to trip end  <br>e.g., parking at the airport while T<br>gage fees, official equipment shipp<br>on cost of official travelers sharing<br>tion cost<br>) per DTOD; ZIP-to-ZIP in Cl | g the actual transportation<br>eterminal (e.g., driving from hom<br>from airport, taxi)<br>ntal car, parking at hotel, tolls)<br>point (e.g., driving home from the<br>DY)<br>ping fees)<br>g driver's vehicle (Line 2F x # of p<br>ONUS or city-to-city If OCOM | mode:<br>e to the airport)<br>e airport)<br>passengers) | \$0.00<br>Cost<br>\$0.00<br>\$0.00<br>\$0.00<br>\$0.00<br>\$0.00<br>\$0.00<br>\$0.00           |

Figure 9-13: Constructed Travel Worksheet – Voucher from Authorization

The AO uses the completed CTW and the Cost Comparison screen to determine the best way for travel to be performed. If approved as limited, the AO enters the cost comparison information provided on the CTW into the Cost Comparison screen to limit your reimbursement.

**Note:** If the travel consists of more than one leg, the CTW should reflect the total transportation costs for the entire trip.

## 9.6.10 Update Per Diem Entitlements

You must update the Per Diem Entitlements screen to reflect a non-per diem status (leave, duty day for military members, or non duty day for civilians) if you take extra travel days when using constructed travel. For example, if you use a POC for travel and the AO approves the trip with limited transportation reimbursement, you are entitled to per diem for the first and last day of travel only. All additional travel days must reflect a non-per diem status on the Per Diem Entitlements screen.

The Other Per Diem Entitlements section of the Per Diem Entitlements screen allows you to zero out the per diem allowance by selecting a non-per diem status.

## 9.6.11 Digital Signature

Text displays on your Digital Signature screen, regardless of whether constructed travel is triggered, to remind you that using a transportation mode that the AO did not authorize may limit your reimbursement to that of the authorized mode (Figure 9-14).

| Digital Signature                                                  |                                                            |            |                                                                                                    |
|--------------------------------------------------------------------|------------------------------------------------------------|------------|----------------------------------------------------------------------------------------------------|
| Click below to stamp and se                                        | ubmit this trip authorization for routing and approval. By | submitting | you are legally signing this document.                                                                                                    |
| Document Action                                                    |                                                            |            |                                                                                                    |
| * Submit this document as:<br>Routing List:<br>Additional Remarks: | SIGNED V<br>DTMO V<br>Submit Completed Document            | < >        | The estimated transportation related expenses<br>and actual reimbursement may be reduced if<br>travel is completed using a different<br>transportation mode than authorized by your AO. |

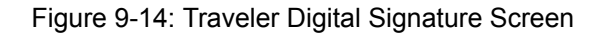

## 9.7 Constructed Travel Instructions for AOs

When approving a travel document that contains a CTW, the AO must determine how to reimburse you. This decision is based largely on whether your preferred transportation mode is to the Government's advantage. Other considerations include the transportation of baggage or equipment, the availability of other transportation, traffic conditions and weather, transportation availability at the TDY location, and overall cost advantage.

If your preferred transportation method benefits the Government more than the standard transportation mode, the AO may approve the transportation mode as advantageous to the Government, which will not limit your reimbursement.

If your preferred transportation mode benefits you, but not the Government, the AO may still authorize the transportation mode, but limit your transportation-related reimbursement to the constructed cost.

**Note:** For single-destination TDYs, using a private auto or private motorcycle for travel to a location within 800 miles round-trip (400 miles one-way) of the Permanent Duty Station (PDS) is considered advantageous to the Government. As a result, cost comparisons are not required in such cases, and the AO should not limit the reimbursement.

## 9.7.1 Reviewing the Constructed Travel Worksheet

Beginning on the Preview Trip screen, follow the steps below to review the CTW:

#### 1. Select Substantiating Records.

The Receipts screen opens (Figure 9-15).

| Receipts        |            |                                            |               | ^ |
|-----------------|------------|--------------------------------------------|---------------|---|
| Below is a list | of your re | ceipts. Click "view" to view the receipts. |               |   |
| Date            | стw        | Notes                                      | View          |   |
| 04-Oct-2016     | ~          | E. West CTW                                | : <u>View</u> |   |
|                 |            | Return To Trip Preview                     |               |   |

Figure 9-15: Receipts Screen - CTW Box

The CTW box should be checked to indicate the attached item is a constructed travel worksheet.

2. Select **View** next to the CTW.

The CTW opens.

- 3. Review the CTW. Compare the costs to the Document Totals (or Accounting Summary) on the Preview Trip screen as part of the decision whether to approve as limited or to allow full reimbursement for the nonstandard mode of travel.
- 4. Continue approving the document. For more information on approving documents in DTS, see Chapter 6 of this manual.

## 9.7.2 Reviewing the Cost Comparison Screen

After the AO selects Submit Completed Document, the Cost Comparison screen opens (Figure 9-16).

Follow the steps below to complete the Cost Comparison screen:

- 1. Complete the **Transportation Expenses** field with the amount entered in Line **A** of the CTW.
- 2. Complete the **Expense Cost Factors** field with the amount entered in Line **B** of the CTW.

| A New Era of Government Travel                             | /          |                                                                                                    |                                                                                            |
|------------------------------------------------------------|------------|----------------------------------------------------------------------------------------------------|--------------------------------------------------------------------------------------------|
| Cost Comparison                                            |            |                                                                                                    |                                                                                            |
| Review the details for the transportation expenses below a | nd the Con | structed Travel Worksheet.                                                                                                    |                                                                                            |
| Worksheet Transportation Expenses: Expense Cost Factors:   | 0.00       | Approve as Limited<br>Trip will be authorized. If the Limit<br>transportation expense reimbursem<br>constructed cost of common carrier<br>the JFTR. | ed option is selected,<br>ent will be retricted to the<br>r transportation as specified by |
| Total Allowed Cost:                                        | 0.00       | Preferred Travel                                                                                                    |                                                                                            |
|                                                            | 0.00       | Pvt Auto-TDY/TAD:                                                                                                    | \$501.72                                                                                   |
|                                                            |            | Preferred Trip Total:                                                                                                    | \$501.72                                                                                   |
| Cancel                                                     | Арр        | rove and Continue                                                                                                    |                                                                                            |

Figure 9-16: Cost Comparison Screen for Travel by Private Auto

3. If the document is a voucher and you used an en route rental car that the AO did not approve, complete the **Allowed Rental Car Mileage** field with the amount entered in Line **C** of the CTW.

**Note:** If the document is an authorization and the traveler requested to use a rental vehicle to travel to and from the TDY location, do not authorize the request as limited. If rental vehicle use is not the best way to perform travel, return the authorization to the traveler with instructions to select a different transportation mode.

- 4. Compare the **Preferred Trip Total** to the **Total Allowed Cost**.
- 5. If the nonstandard transportation mode is the best way to travel, proceed to Step 6. -OR-

If the nonstandard transportation mode is not the best way to travel, check the **Approve as Limited** box.

6. Select Approve and Continue.

Additional Rental Car Information: If you used an en route rental car that the AO did not approve on the authorization, the rental car is treated as a private auto, unless the AO approves the change from the authorized transportation mode. If the AO did not approve of the change, the AO must enter the official round-trip mileage in the Allowed Rental Car Mileage field (Figure 9-17).

The cost of fuel for the rental car is not reimbursed, since the cost of fuel is factored into the mileage rates.

**Note:** When Approved as Limited is selected, reimbursement is based on the official mileage (using the DTOD) and the mileage rate, not the actual costs of the rental car. If the AO wants to allow full

| Cost Comparison                                                                                                    |                                                                                                    |                                                                                                    |                                                                                   |
|----------------------------------------------------------------------------------------------------|----------------------------------------------------------------------------------------------------|----------------------------------------------------------------------------------------------------|-----------------------------------------------------------------------------------|
| Review the details for the transp                                                                                                    | ortation expenses below and the Cor                                                                                                    | structed Travel Worksheet.                                                                                                    |                                                                                   |
| Worksheet<br>Transportation<br>Expenses:                                                                                                    | 0.00                                                                                                    | Approve as Limited<br>Trip will be authorized. If the Limited<br>transportation expense reimbursemen<br>constructed cost of common carrier tr<br>the JFTR. | option is selected,<br>t will be retricted to the<br>ansportation as specified by |
| Expense Cost Factors:                                                                                                    | 0.00                                                                                                    | Preferred Travel                                                                                                    |                                                                                   |
| Total Allowed Cost:                                                                                                    | 0.00                                                                                                    | Commercial Auto-TDY/TAD:                                                                                                    | \$191.02                                                                          |
| If this document is approved as lir<br>limited, the allowable rental car or<br>to the cost for Private Auto milea;<br>for the rental car will then be use<br>values associated to the Not to ex<br>limit costs that are entered. | nited or was approved as<br>cost of \$191.02 will be adjusted<br>ge(\$0.00). This allowable cost<br>d for the cost comparison of the<br>ceed reimbursement baseline | Preferred Trip Total:                                                                                                    | \$191.02                                                                          |
| Allowed Rental Car<br>Mileage:                                                                                                    | 0.0                                                                                                    |                                                                                                    |                                                                                   |
| X POC Mileage Rate:                                                                                                    | .565                                                                                                    |                                                                                                    |                                                                                   |
| Allowed Reptal Car                                                                                                    |                                                                                                    |                                                                                                    |                                                                                   |

Figure 9-17: Cost Comparison Screen for Travel by Rental Car

reimbursement for the actual costs of the rental car, the Approve as Limited box should not be checked. Refer to the CTW instructions for additional information.

#### 9.7.3 Important Information for AOs

Cost Comparison Screen Values Reset When an Amendment Is Created

The limited values will be reset to zero on the Cost Comparison screen if the AO checked the Approved as Limited box on an authorization. This will also occur if you create an amendment to the authorization. If this occurs, the AO will have to reset the Total Allowed Costs in the Cost Comparison screen before approving the amended authorization.

An amendment to a voucher does not affect the limited values. The total allowed costs in the Cost Comparison screen are unchanged on an amended voucher.

#### AOs Can Deselect the Approve as Limited Option

After limiting your reimbursement, the AO can return to the authorization at a later time and deselect the Approve as Limited option. If the AO does so, the allowable costs for the document revert to the actual/estimate costs for the trip.

DTS Constructed Travel Does Not Limit or Recalculate Per Diem

The AO must verify that the Per Diem Entitlements screen reflects non-per diem status for additional travel days. If the trip is approved as limited, en route travel is typically limited to one day for each leg of travel. Any additional days must reflect a non-per diem status.

#### CBA and Constructed Travel

When the preferred travel mode includes a CBA or prepaid expense, the travel cannot be approved as limited. When travel is charged to a CBA, the Government is obligated to pay the full cost. Only the preferred values display on the Cost Comparison screen. However, you should still complete a CTW, if required. For example, if you want to travel by commercial rail, a cost comparison for commercial rail versus commercial air must be provided. If the AO determines that the travel should be conducted by commercial air, the AO should return the authorization to the traveler and direct travel by commercial air.

#### Mixed-Mode Constructed Travel

Mixed-mode constructed travel occurs when travel by more than one en route transportation mode is indicated. For example, travel using both private auto and a commercial carrier. A comparison should be made between the cost of the mixed-mode and the cost of using the standard mode for the entire trip. If mixed-mode travel is approved with full reimbursement, the reimbursement is based on the actual cost of the mixed-mode. If the trip is approved as limited, reimbursement is based on the constructed cost for the entire trip.

#### Cost Savings Report

The Cost Savings Report displays the constructed travel cost savings of approved trip requests. It also provides users with the following:

- Information associated with the constructed cost comparisons
- Limited reimbursement baseline costs

See Chapter 10 of the *Defense Travel Administrator's (DTA) Manual* for more information on the Cost Savings Report.

#### 9.8 View Reimbursement Limits on an Authorization or Voucher

After the AO has approved the authorization or voucher as limited, you can access the document to view the limited reimbursement baseline costs.

Beginning on the DTS User Welcome screen, use the steps listed below to see the approved limited reimbursements:

1. Open the travel document.

The Preview Trip screen opens (Figure 9-18). The screen shows the baseline values entered by the AO.

| Accounting Summary       |                         |                       |                                                                        |
|--------------------------|-------------------------|-----------------------|------------------------------------------------------------------------|
| Actual/Estimate          |                         | Allowed               |                                                                        |
| Accounting Code:         | 13 DEFAULT <u>view</u>  | Accounting Code:      | 13 DEFAULT <u>view</u><br>SDN: M2017513TOO04KX<br>CIC: M2017513TOO04KX |
| LODGING:                 | \$1,098.00              | LODGING:              | \$1,098.00                                                             |
| M&IE:                    | \$532.50                | M&IE:                 | \$532.50                                                               |
| MILEAGE:                 | \$501.72                | MILEAGE:              | \$264.80                                                               |
| 13 DEFAULT Sub Total:    | \$2,132.22              | 13 DEFAULT Sub Total: | \$1,895.30                                                             |
| Calculated Trip Cost:    | \$2,132.22              | Calculated Trip Cost: | \$1,895.30                                                             |
| Document Totals          |                         |                       |                                                                        |
| Actual/Estimate          |                         | Baseline Trip         | View Worksheet                                                         |
| LODGING:                 | \$1,098.00              | LODGING:              | \$1,098.00                                                             |
| M&IE:                    | \$532.50                | M&IE:                 | \$532.50                                                               |
| MILEAGE:                 | \$501.72                | MILEAGE:              | \$264.80                                                               |
| Calculated Trip Cost:    | \$2,132.22              | Calculated Trip Cost: | \$1,895.30                                                             |
| Advances and Scheduled P | artial Payments Summary | ,                     |                                                                        |
| No Advances requested.   |                         |                       |                                                                        |
|                          |                         |                       |                                                                        |

Figure 9-18: Preview Trip Screen - Approved as Limited Baseline Trip Values

2. View the **Document Totals**. Compare the differences in the **Actual/Estimate** section and the **Baseline Trip** section.

The Baseline Trip figures are the amounts you will be reimbursed.

3. Select **Digital Signature** on the subnavigation bar.

The Digital Signature screen opens.

4. Select View Cost Comparison.

A view-only version of the Cost Comparison screen opens, where you can see the limits applied to the transportation expenses.

5. Select Return.

## 9.8.1 Creating and Approving a Constructed Travel Voucher

The traveler creates a voucher as shown in the Document Processing Manual, Chapter 4. The edited expenses display in the Actual/Estimated column of the Preview Trip screen. The values in the Allowed and Baseline Trip sections will not change. These allowed amounts will only change if the AO edits the Cost Comparison screen upon approving the voucher.

<u>Page</u> 9-26

Typically, the AO's process for approving vouchers is the same, whether or not they contain constructed travel. The AO may occasionally need to approve a voucher when constructed travel was not requested in the authorization or override the decision to limit the traveler's reimbursement. For these circumstances, see the next two sections.

# 9.8.1.1 Claiming Constructed Travel When Not Requested On the Authorization

You can claim constructed travel on the voucher, even if you did not request it on the authorization. Simply update the voucher to show the en route transportation mode that you actually used, e.g., the authorization indicated travel by commercial air, but you actually drove your POC.

This triggers a preaudit flag, requiring a CTW and cost comparison. You must complete the CTW and include it in the voucher. The AO can either approve use of a POC on the voucher or limit your reimbursement to the constructed cost. As with authorizations, this is not necessary if local business rules allow use of a POC, or a POC was used for travel within 800 miles round-trip of the PDS, or 400 miles per travel segment for multi-location TDYs.

## 9.8.1.2 AO Override of Limited Reimbursement Rules

An AO may override an earlier decision to limit your reimbursement. For example, if the AO approved a nonstandard mode as limited, but due to reasons beyond your control (e.g., national emergency, airport closure) you could not have used the standard transportation mode. Overriding the decision removes the reimbursement limitation and allows you to receive full reimbursement. The override option is rarely used.

To override the decision to limit a reimbursement, the AO must follow the steps shown below:

- 1. Open the document in an editable form.
- 2. Select Review/Sign on the navigation bar.

The Preview Trip screen opens.

3. Select Digital Signature on the subnavigation bar.

The Digital Signature screen opens.

- 4. Check the Override Limited Reimbursement box.
- 5. Confirm that the **APPROVED** stamp displays in the **Submit this document as** field.
- 6. Select Submit Completed Document.

This page is left blank intentionally.